#### évfolyam 5.

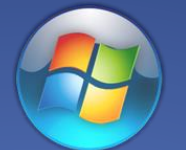

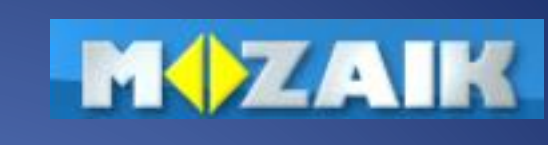

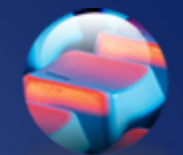

1

| 1.  | Számítógép-használati rend                    | 19. | Számonkérés 🗹                    |
|-----|-----------------------------------------------|-----|----------------------------------|
| 2.  | <u>Mire jó a számítógép?</u> ☑                | 20. | Az imagine varázslatos világa    |
| 3.  | A számítógép részei; Hardver, perifériák      | 21. | Előre és hátra, jobbra és balra  |
| 4.  | Tartsunk előadást!                            | 22. | Tollvastagság                    |
| 5.  | Bemutató készítése PowerPointtal              | 23. | Tollszín                         |
| 6.  | Képek beszúrása                               | 24. | Véletlen színek és vastagságok   |
| 7.  | Vetítési beállítások                          | 25. | Más segítségek                   |
| 8.  | Rendszerezés 🗹                                | 26. | Saját gomb készítése             |
| 9.  | <u>Behálózva</u>                              | 27. | Ismétlés parancs                 |
| 10. | Word indítása; a szöveg begépelése            | 28. | Tollat fel és tollat le          |
| 11. | Mozgás a szövegben, kijelölés                 | 29. | Számonkérés 🗹                    |
| 12. | Dokumentum mentése, megnyitása                | 30. | Böngésző használata              |
| 13. | Betűk formázása; Típus, stílus, méret, szín   | 31. | Az internet szolgáltatásai       |
| 14. | Rendszerezés ☑                                | 32. | Az információs társadalom        |
| 15. | <u>A rajzkészítés elemei; Windows – Paint</u> | 33. | Gépelés 🗹                        |
| 16. | Alakzatok rajzolása                           | 34. | <u>Tegyük el!</u>                |
| 17. | Betűtípusok és méretek                        | 35. | Tárak kezelése; Másolás, keresés |
| 18. | Lássuk papíron is! Szöveg hozzáadása          | 36. | Az éves munka értékelése         |

# Szamitastechnika-terem rendje

### Bejelentkezés az iskolai hálózatb felhasználónév: tanuló Jelszó:

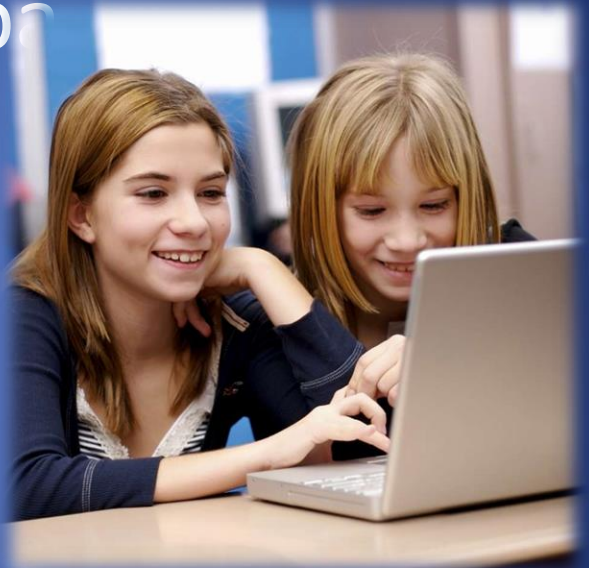

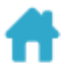

Felszereléshiány

Házi feladat hiány

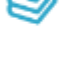

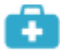

Felmentés

Tanórai dicséret

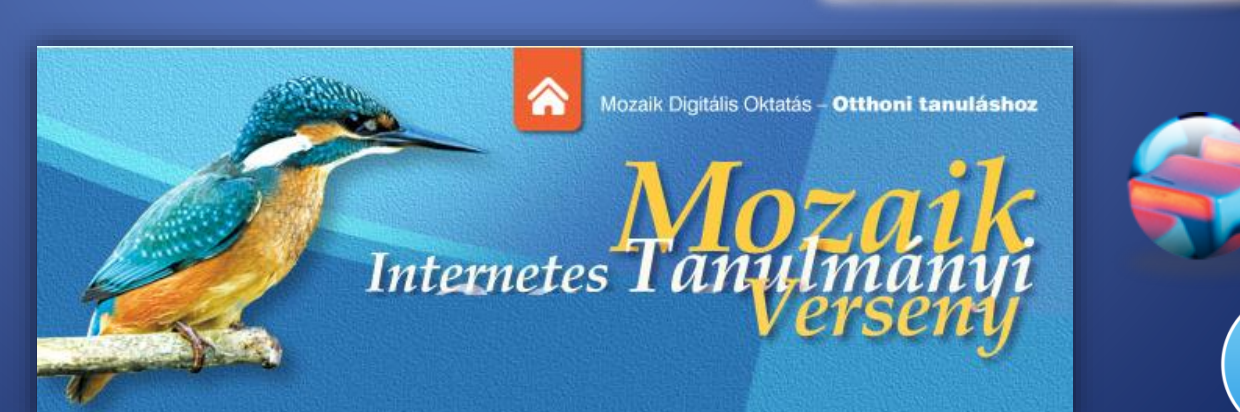

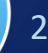

# Nagyszerű!

palkata.fw.hu

#### Előző tanév eredményei

Versenyeredmények

- Neumann CEO
- KOZMA LÁSZLÓ Országos Informatikai Verseny
- Megyei informatikai versenyek
- MOZAIK
   Országos Informatikai Verseny

kardos-vasvar.e-naplo.hu

informatika.gtportal.eu

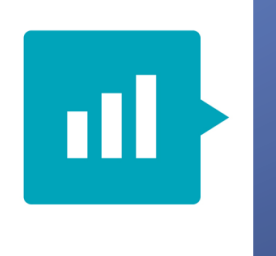

e-Ellenőrzőkönyv

Oktatási azonosító

#### Pl. 2001-09-03

**(a)** 

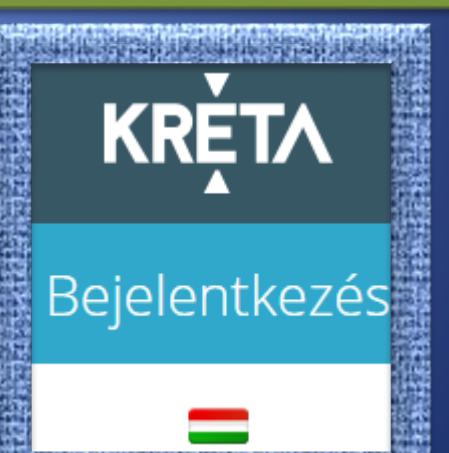

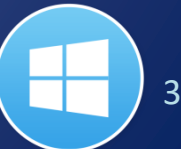

# Mire jó a számítógép?

Üzletekben fizetés vagy árucikkek nyilvántartása

- Bank automaták fizetés felvétele
- Orvos beteg nyilvántartása
- Rendőrség bűnözők, lopott autók adatait tárolni
- +Autók, repülők és hajók irányítása
- + Gyárakban épületek, gépek tervezése

Könyvek írása, szövegek fordítása

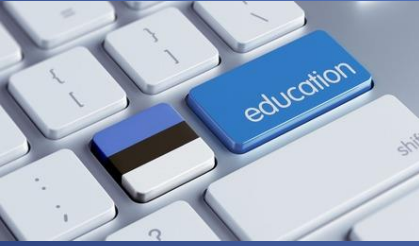

Számonkérés: <u>Bejelentkezés, kijelentkezés ...</u>

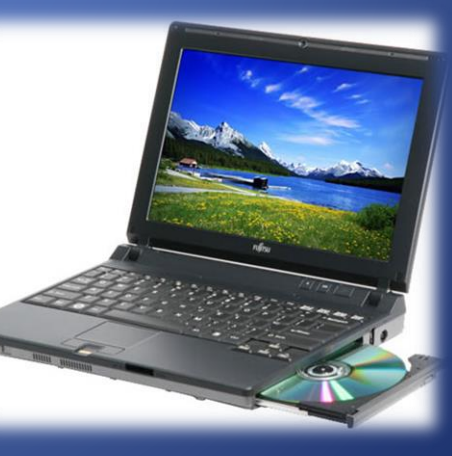

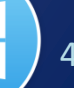

# A számítógép részei

1. monitor

#### 2. <u>alaplap</u>

- 3. CPU (mikroprocesszor)
- 4. elsődleges tárhely (RAM)
- 5. videokártya, hangkártya
- 6. tápegység
- 7. optikai lemezmeghajtó
- 8. másodlagos tárhely (merevlemez)
- 9. <u>billentyűzet</u>
- 10. <u>egér</u>

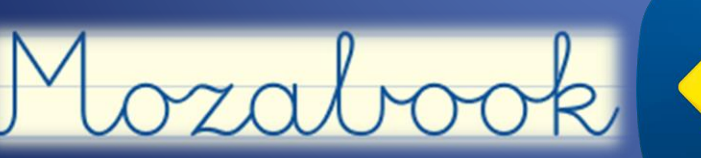

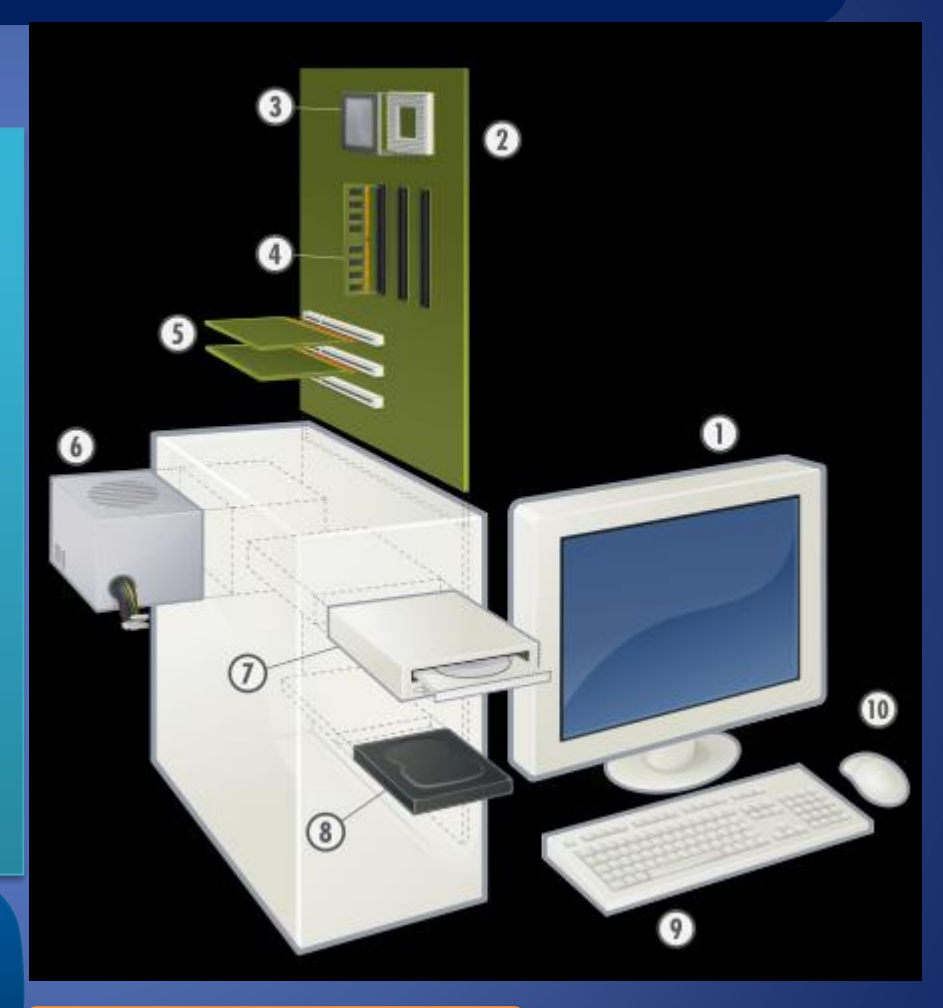

Személyi számítógép

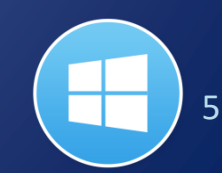

# Tartsunk előadást!

Tervezés Témák Színek Háttér Kitöltés Kezdőlap Diák Elrendezés

használata

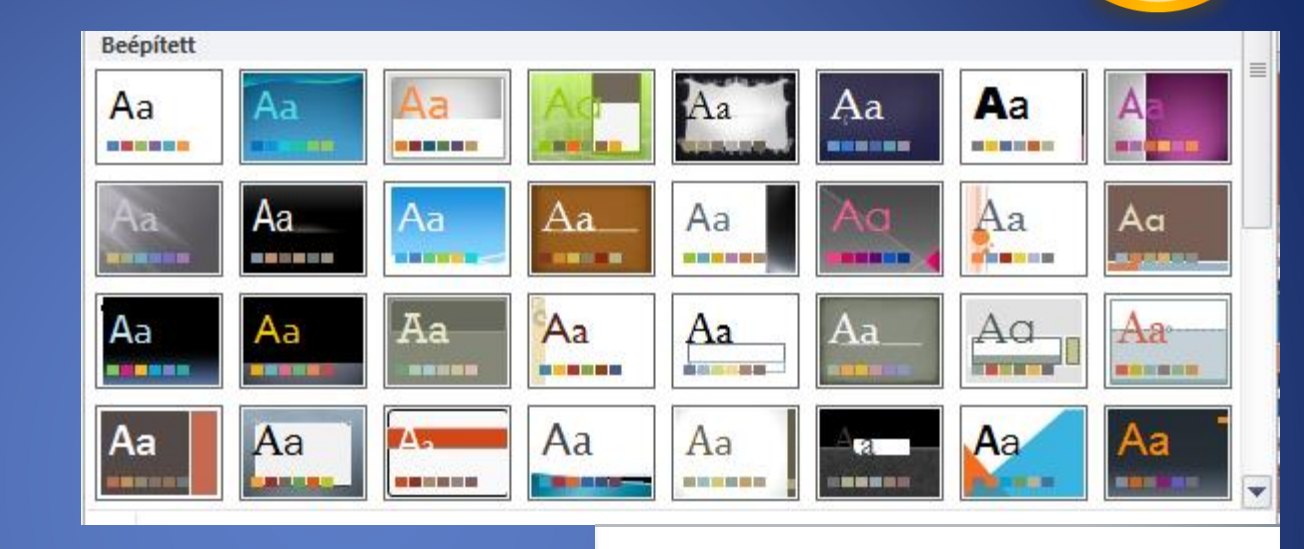

🦄 Háttérstílusok 🔻

http://informatika.gtportal.eu Prezentáció PowerPoint munkakörnyezet Tankönyvek 

#### Bemutató készítése PowerPointtal

#### Betűtípus

- Betűtípus
- Típus, stílus (FDAS), méret, szín
- Térköz és pozíció (AV)

VASVÁR Késsütettei

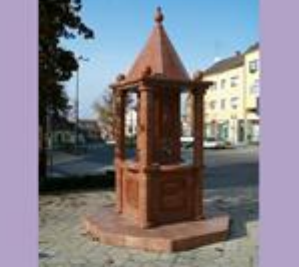

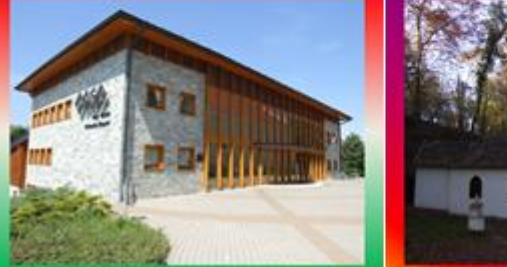

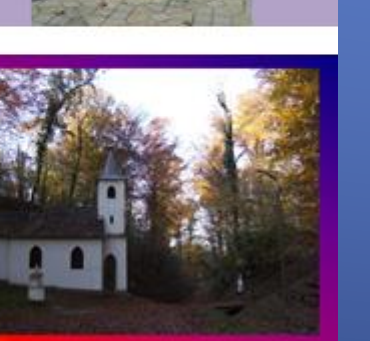

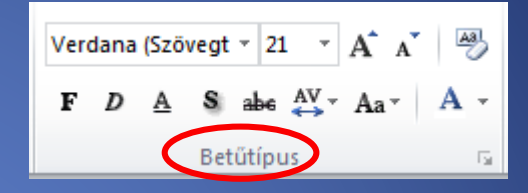

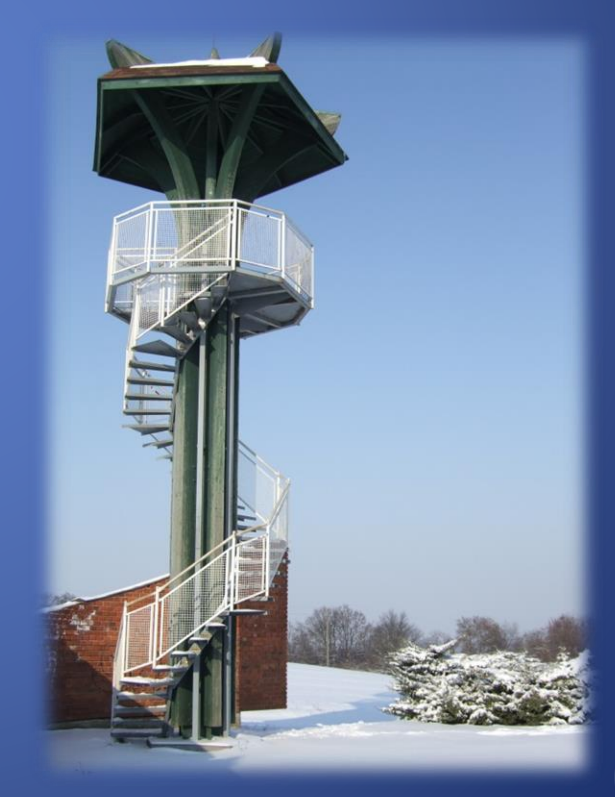

# Képek beszúrása

- Beszúrás
- Képek csoportban
- Kép helyének megadá

www.palkata.fw.hu

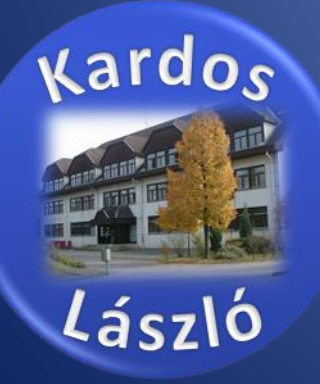

Kardos

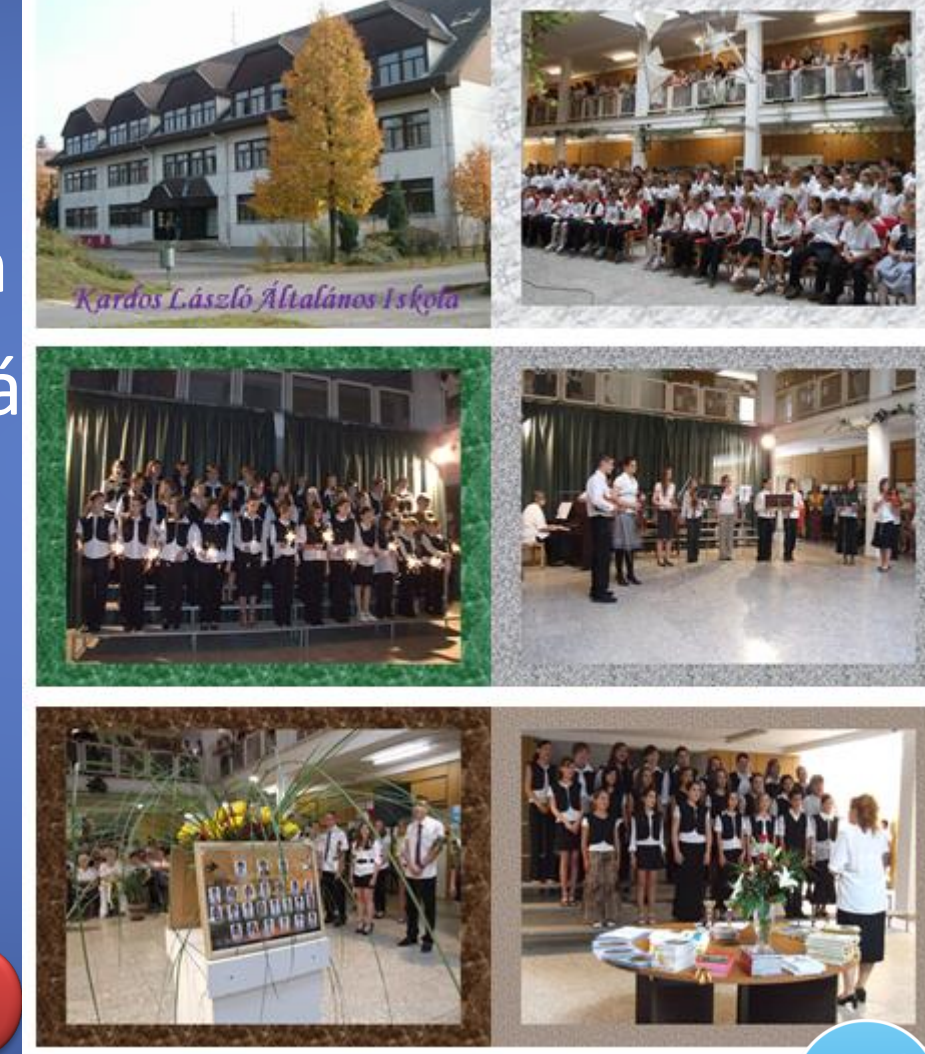

### Vetítési beállítások

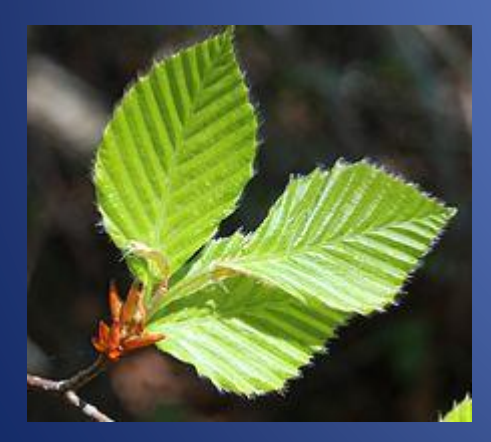

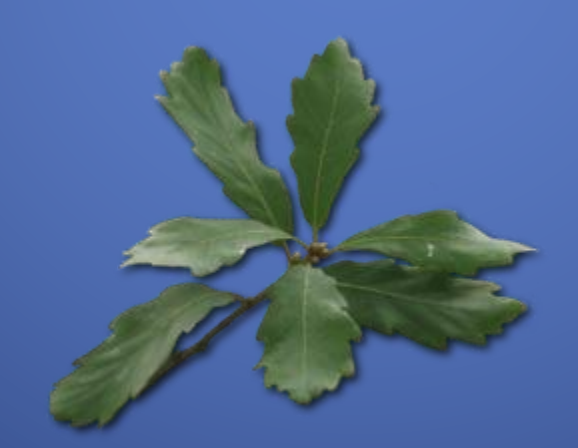

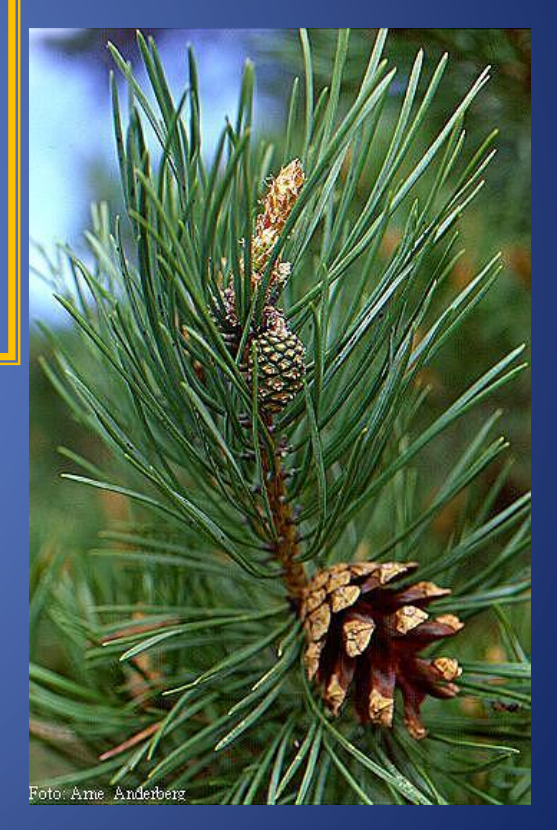

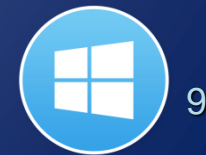

Erdő

# Számonkérés

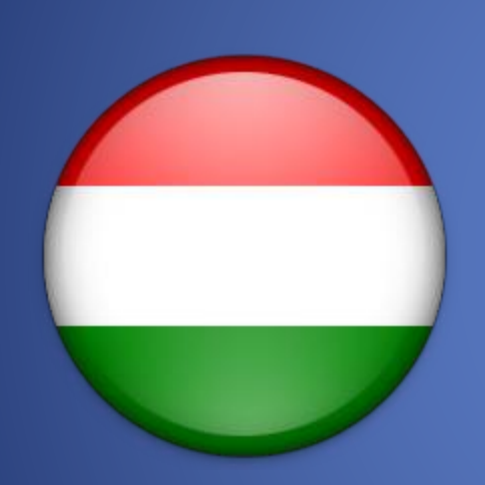

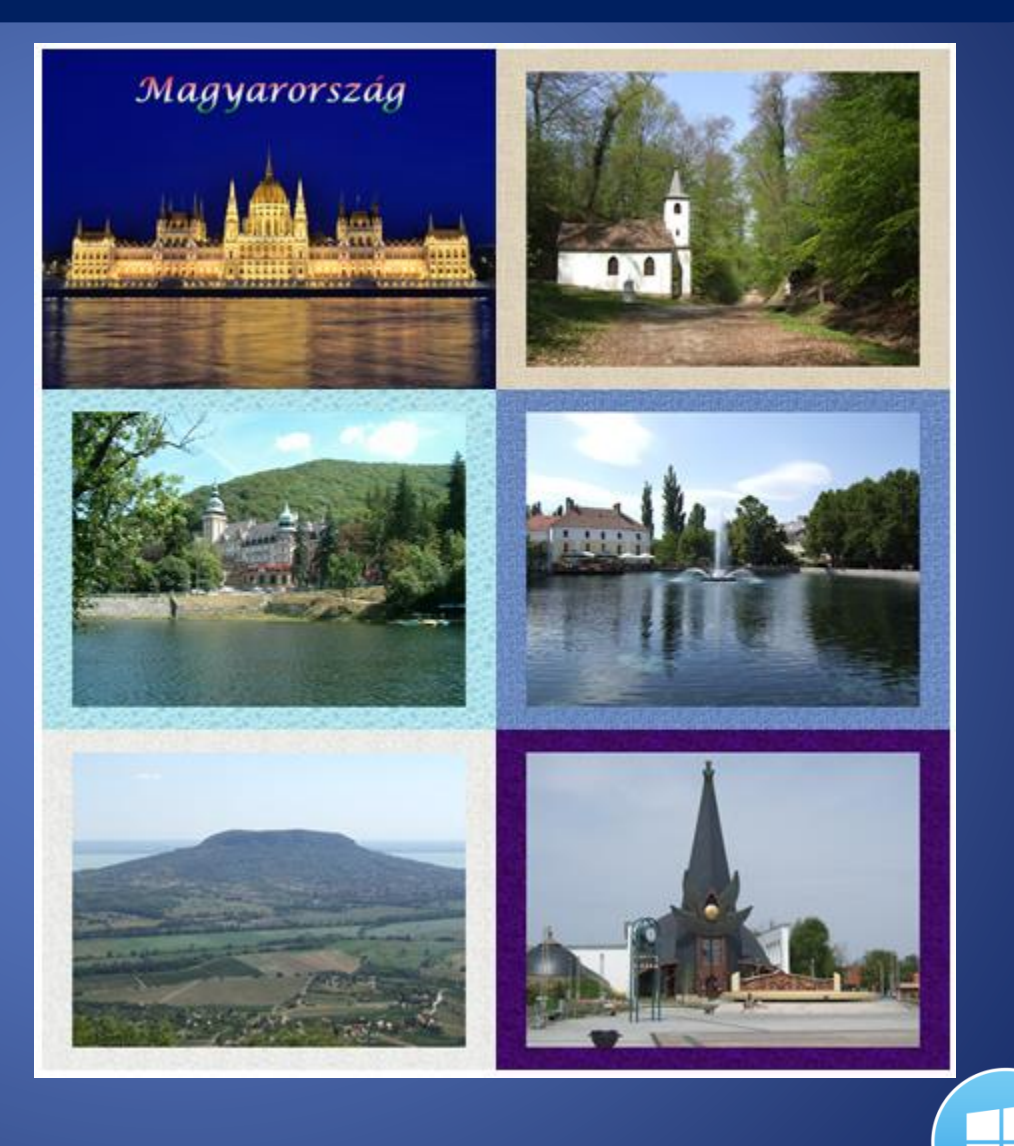

# A Word indítása

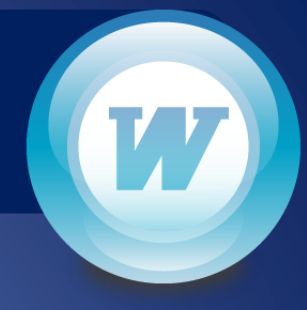

#### Szöveg begépelése

- A dokumentumon belül a szövegbevitel pozícióját egy függőleges, villogó vonal, a kurzor jelöli. A begépelt szöveg alaphelyzetben folyamatosan beszúrásra kerül a kurzor által jelölt pozícióban, maga előtt tolva a kurzortól jobbra lévő szövegrészt.
- A szöveg begépelésekor a Word a dokumentum margói között automatikusan tördeli a sorokat, tehát egy bekezdés begépelése közben nem kell sort váltanunk, mivel ezt a Word elvégzi helyettünk.
- A bekezdések végét az ENTER billentyű leütésével jelezhetjük, ekkor a kurzor a következő sor elejére ugrik. A bekezdés végét ¶ bekezdés vége szimbólummal jelöli a Word. Ezek a jelek a nyomtatott szövegben soha nem jelennek meg. A bekezdés vége jelek megjelenítéséhez vagy elrejtéséhez használjuk a menüszalag Kezdőlapjának Minden látszik gombját.
- A bekezdésen belüli sorváltásra a SHIFT+ENTER billentyűkombinációt használjuk. Ezt kényszerített sortörésnek nevezzük, melyet J szimbólummal jelöl a Word.
- Szöveg begépelésekor lehetőség van különböző, a billentyűzeten nem szereplő karakter beillesztésére is. Ezt a Beszúrás menü Szimbólum parancsának segítségével tehetjük meg.

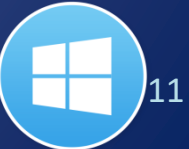

#### teljes magyar ábécé

# Mozgás a szövegben

| Billentyű                                    | Funkció                    |
|----------------------------------------------|----------------------------|
| $\uparrow \downarrow \leftarrow \rightarrow$ | Mozgás a szövegben         |
| $CTRL + \leftarrow, CTRL + \rightarrow$      | Ugrás szavanként           |
| HOME                                         | Ugrás a sor elejére        |
| END                                          | Ugrás a sor végére         |
| CTRL + HOME                                  | Ugrás a dokumentum elejére |
| CTRL + END                                   | Ugrás a dokumentum végére  |

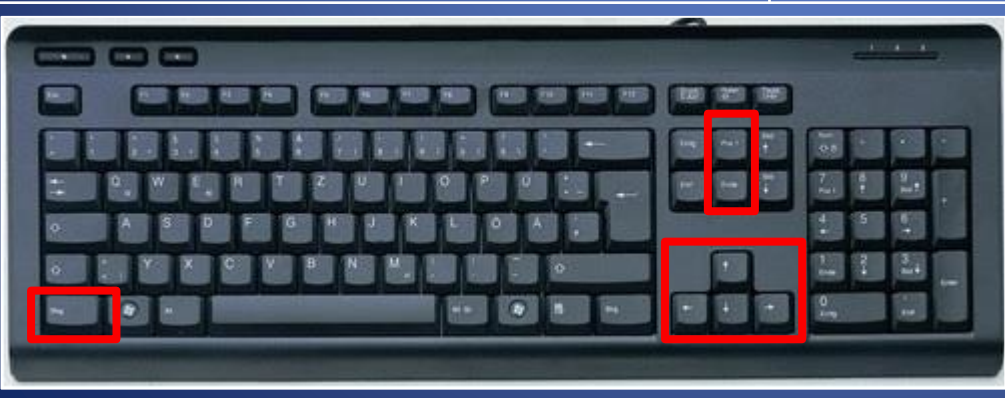

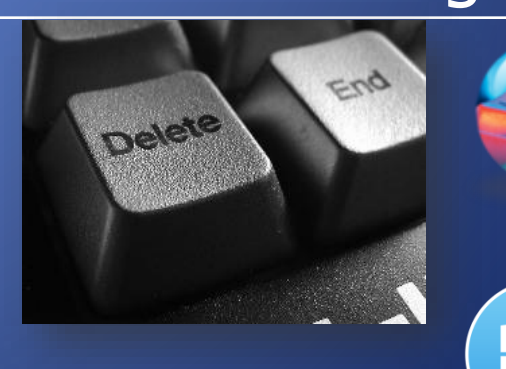

12

#### Dokumentum mentése, megnyitása

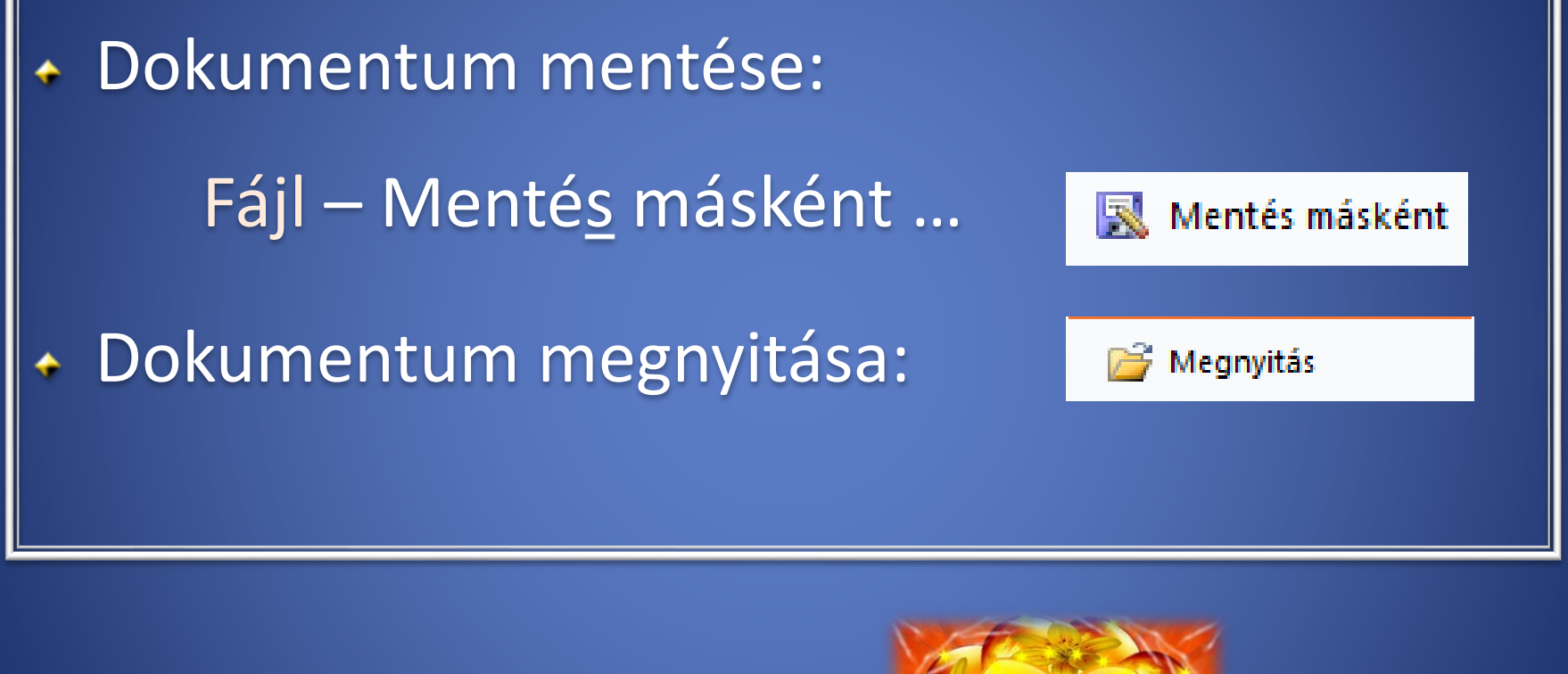

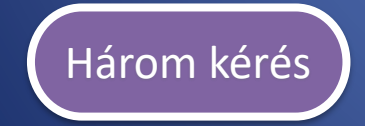

Számonkérés: gépel

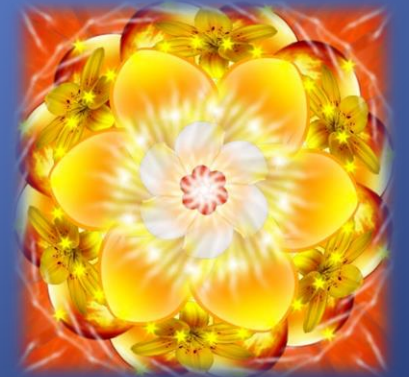

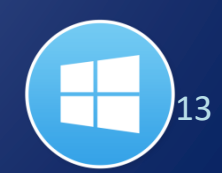

# Kijelölés

Szöveg kijelöléséhez tartsd lenyomva a SHIFT billentyűt, és mozgasd a kurzort a nyílbillentyűkkel.

Egérrel:

szó
sor
bekezdés
dokumentum
előtte 3 klikk

A művészetek története

http://informatika.gtportal.eu/ Dokumentumkészítés A kijelölés

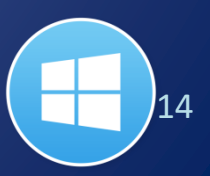

#### Karakterek formázása

#### Betűtípus

Betűtípus Betűstílus Méret Betűszín Alsó index Felső index Szövegeffektusok Speciális Térköz Ritkított Sűrített Pozíció Effektusok a szövegben...

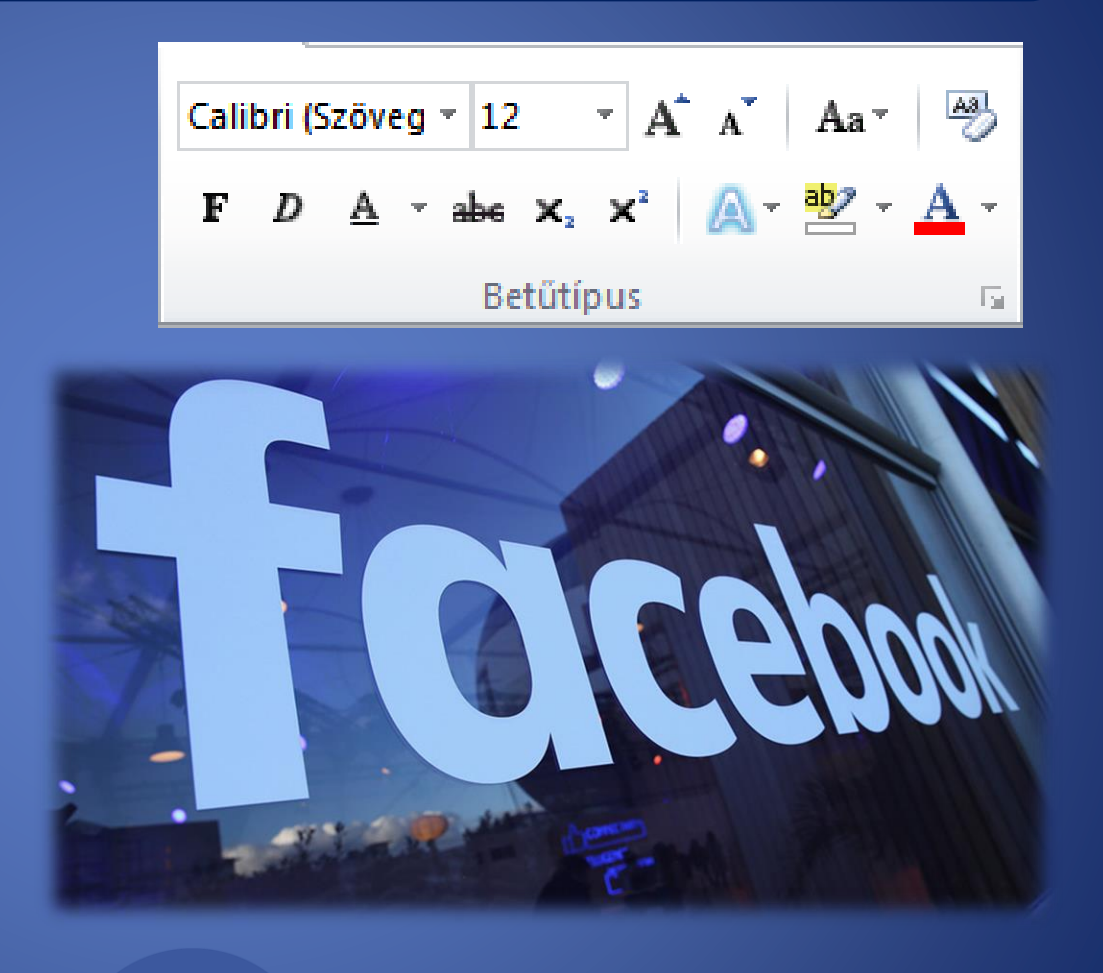

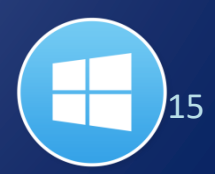

#### Rendszerezés

- <u>Minta</u>
- <u>nyers dokumentum</u>
- <u>feladat</u>

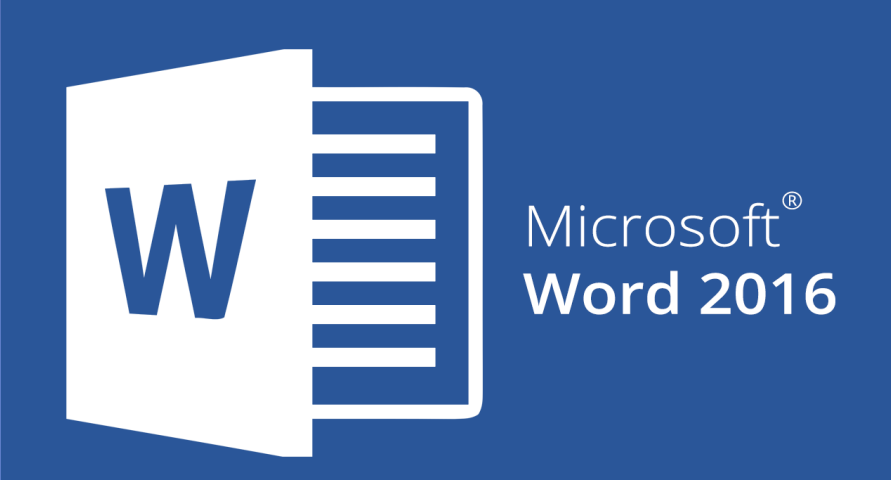

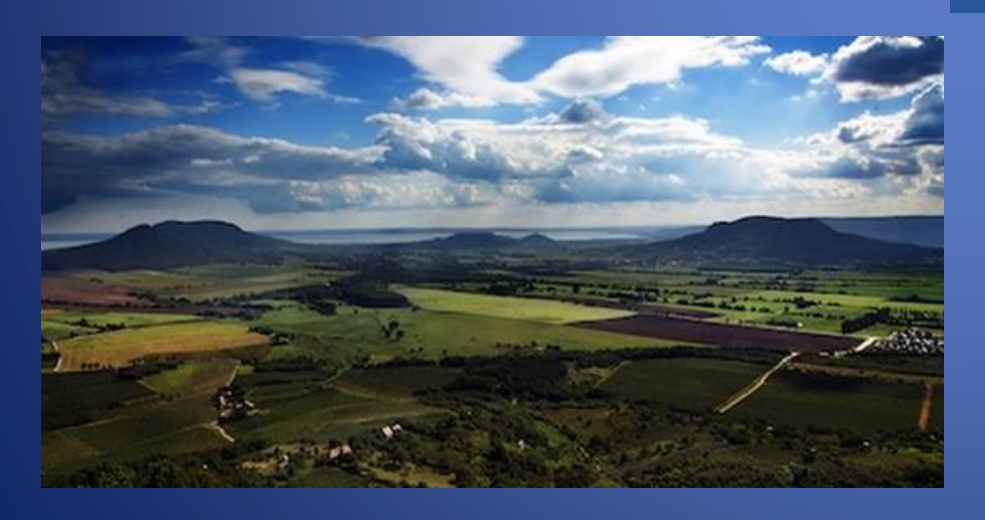

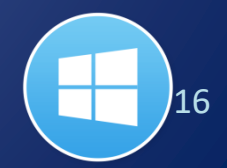

# Behálózva

- <u>Számítógép-hálózat</u>
- <u>Sávszélesség</u> bps
- <u>Webcímek</u>

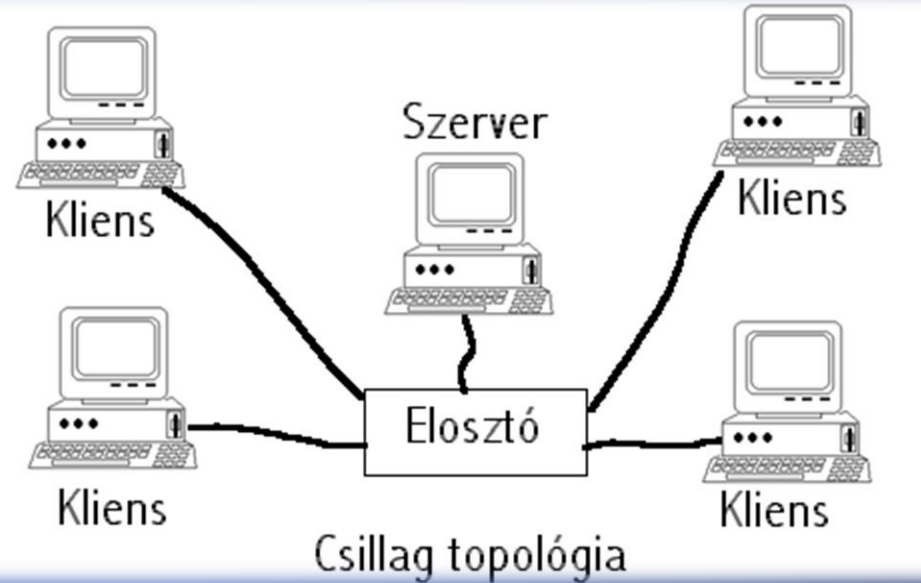

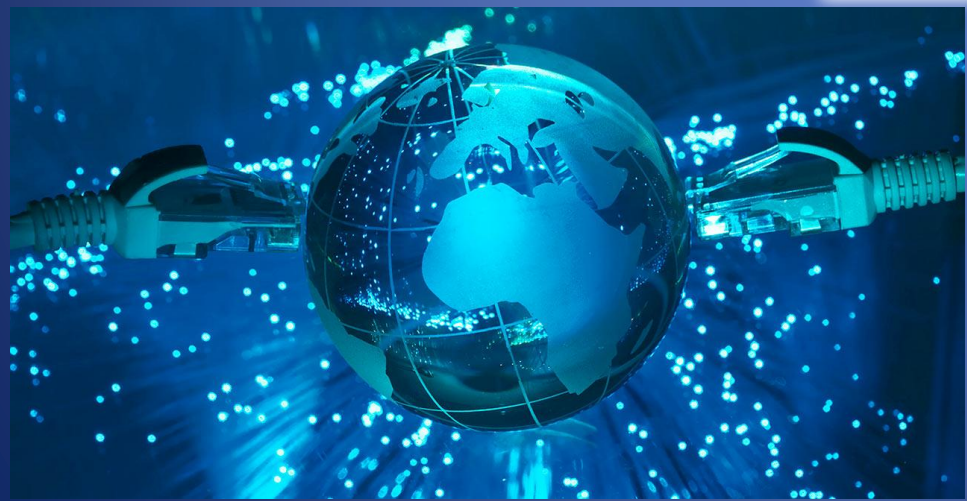

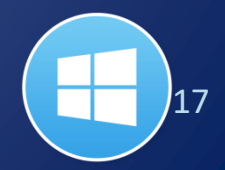

# A rajzkészítés elemei

Az alapértelmezett előtér- és háttérszín, valamint a körvonalak színének beállításához a Paletta színeit használhatjuk.

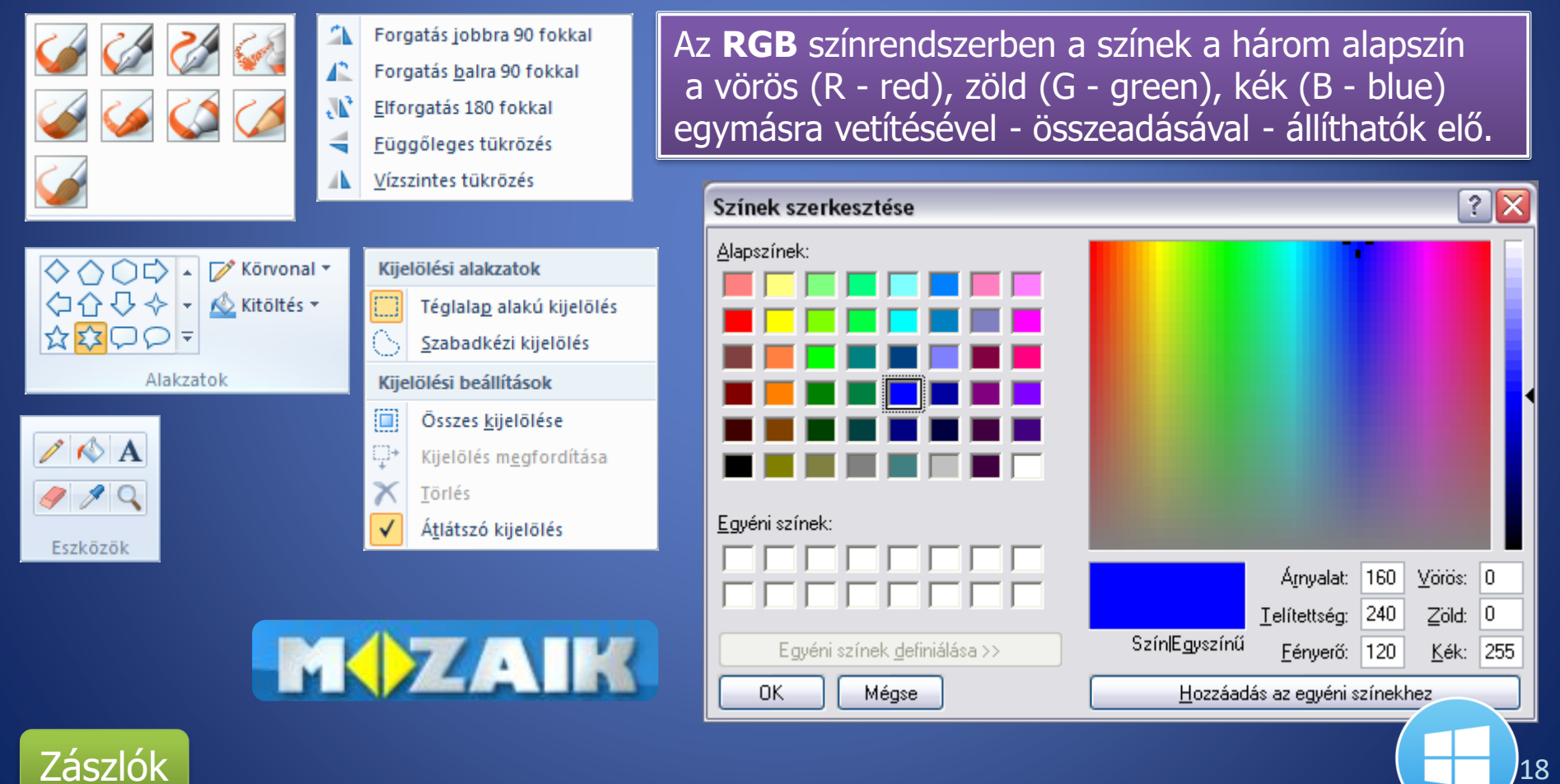

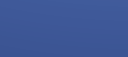

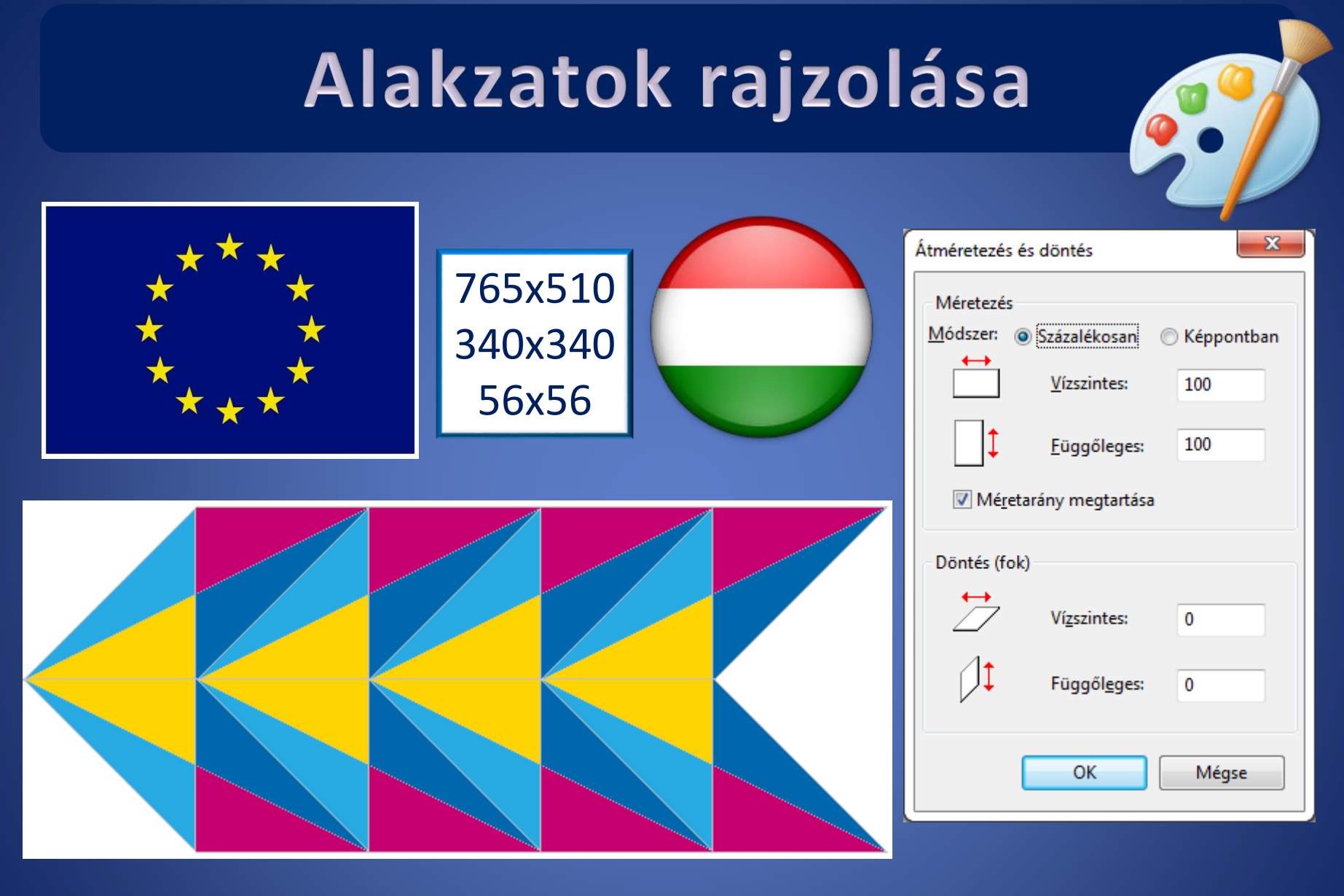

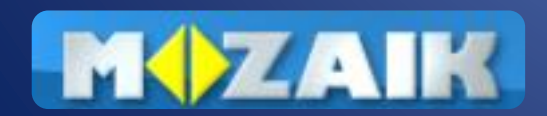

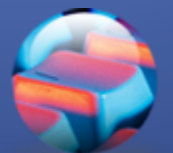

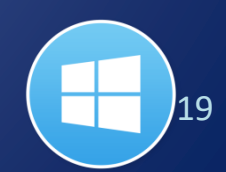

# Lássuk papíron is!

• 1" = 2,54 cm

- németül Zoll; angolul inch
- DPI (Dot Per Inch) A felbontás mértékegysége. Egy inch (25,4 mm) hosszban elhelyezkedő képpontok mennyisége.

nvomtató

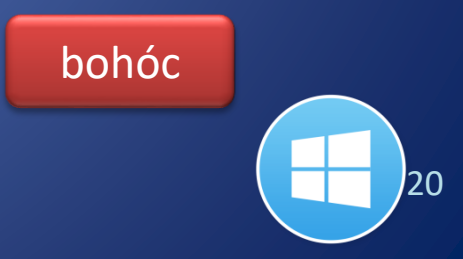

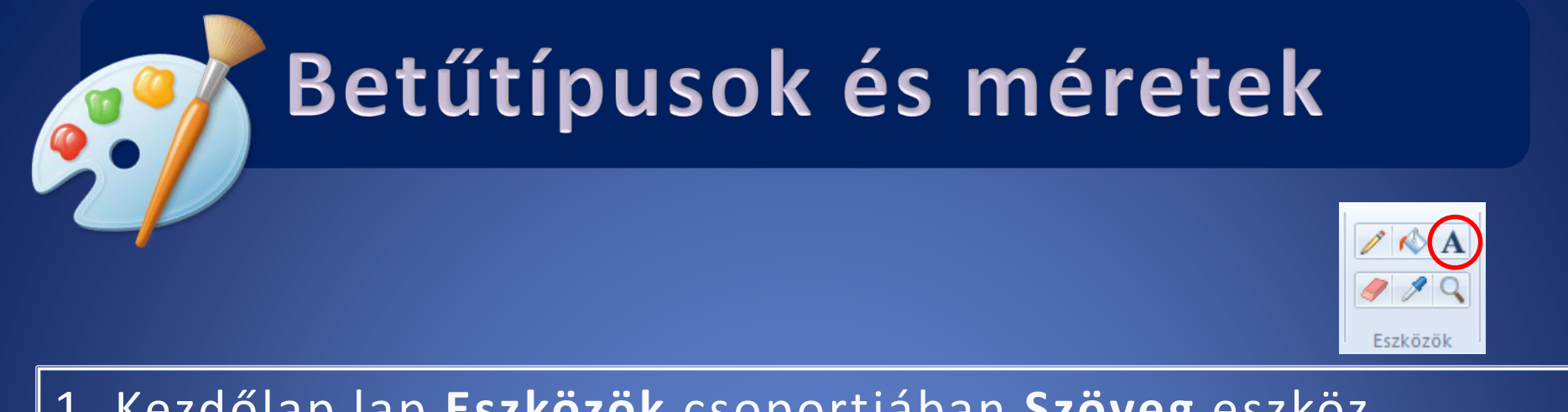

# Kezdőlap lap Eszközök csoportjában Szöveg eszköz Klikk a szöveg helyére

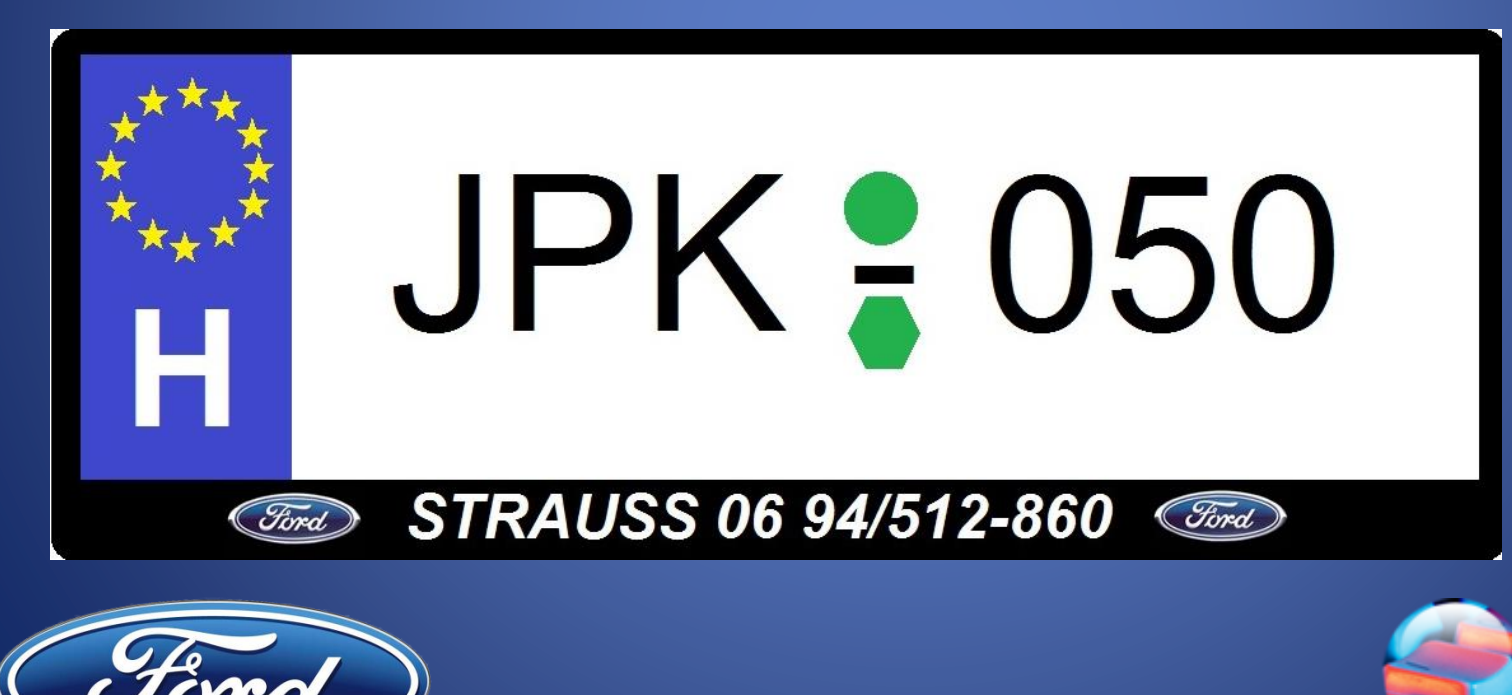

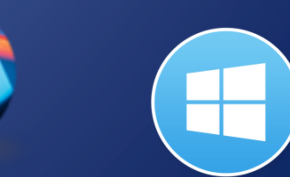

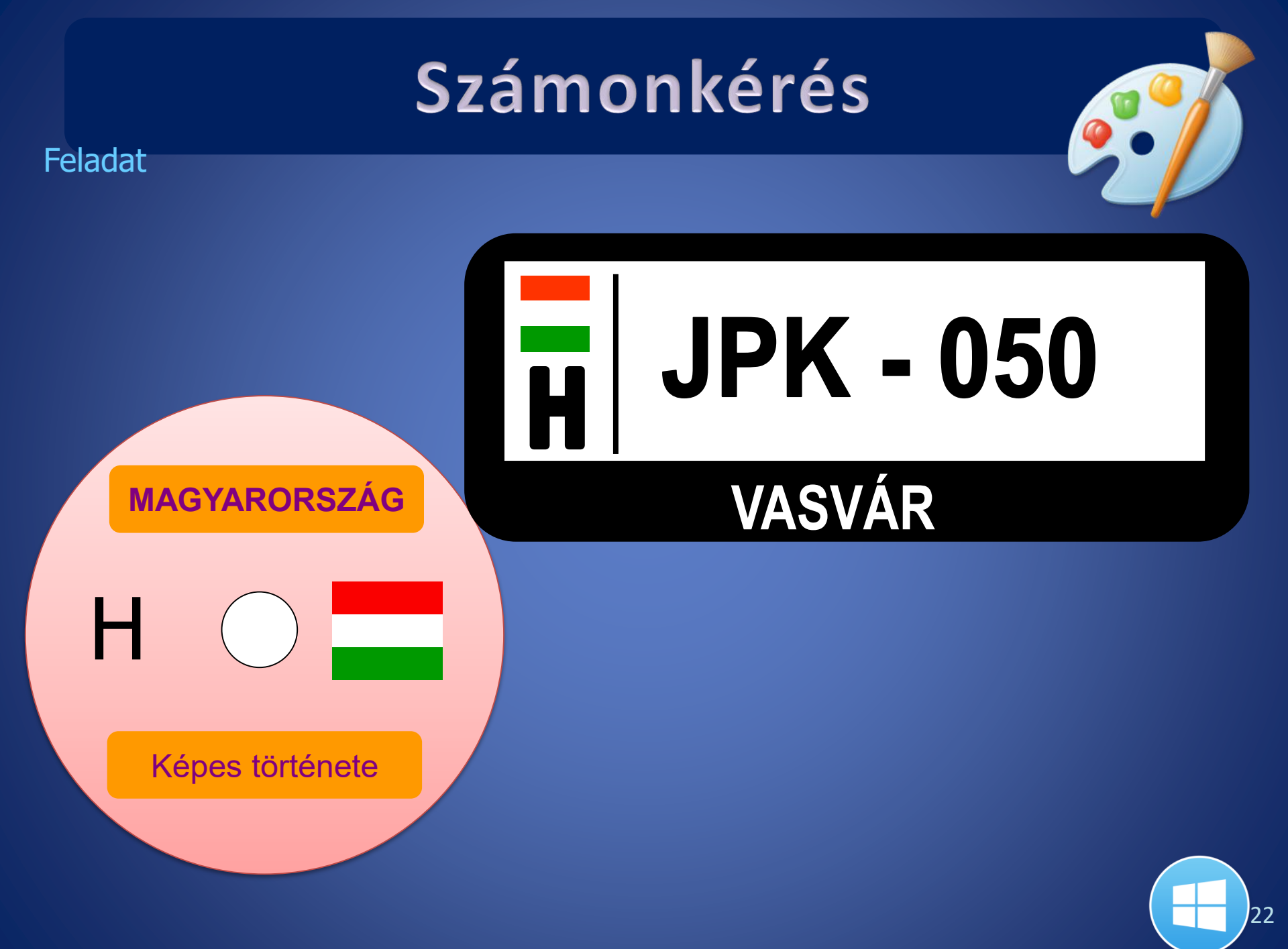

### Az imagine varázslatos világa

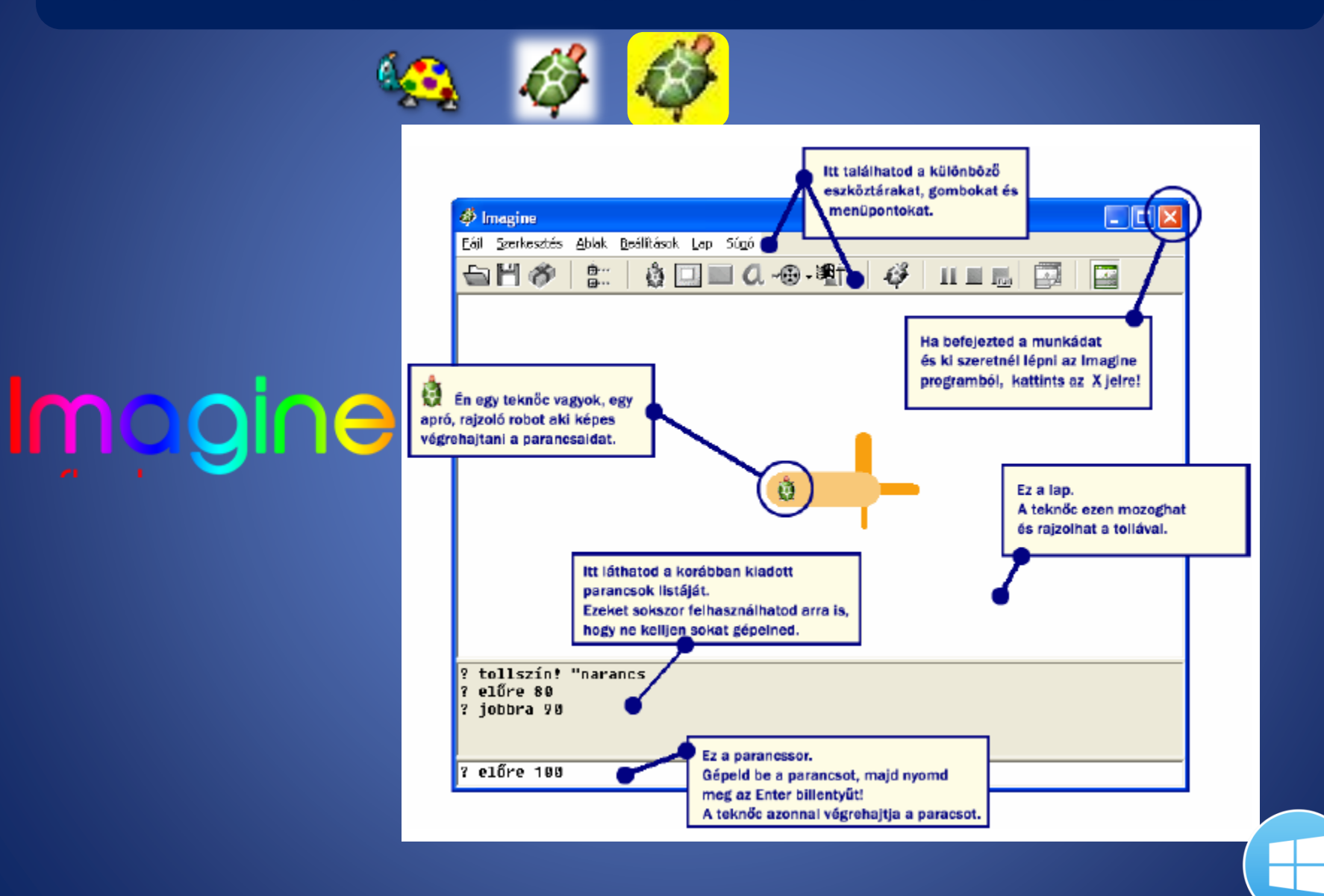

### Előre és hátra, jobbra és balra

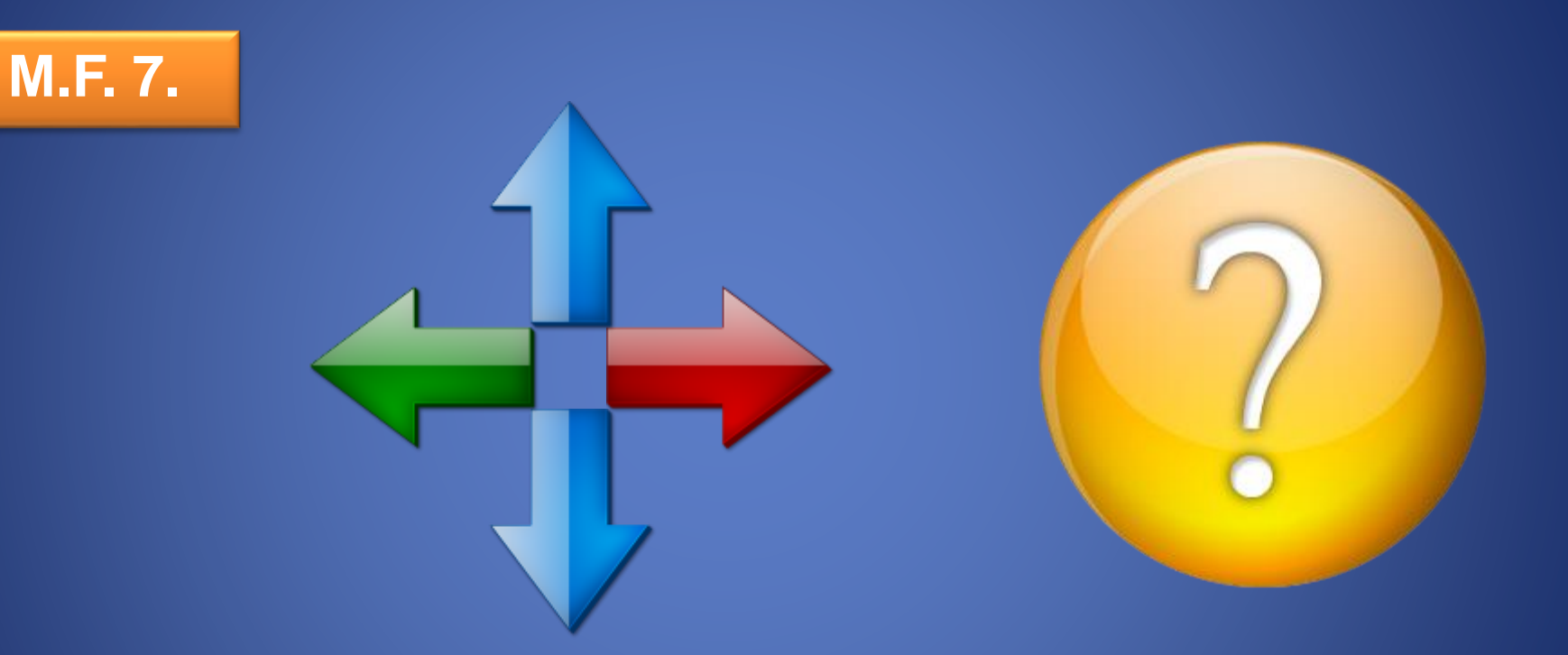

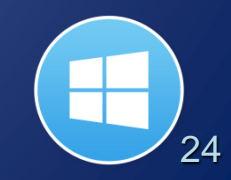

### Tollvastagság

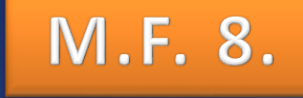

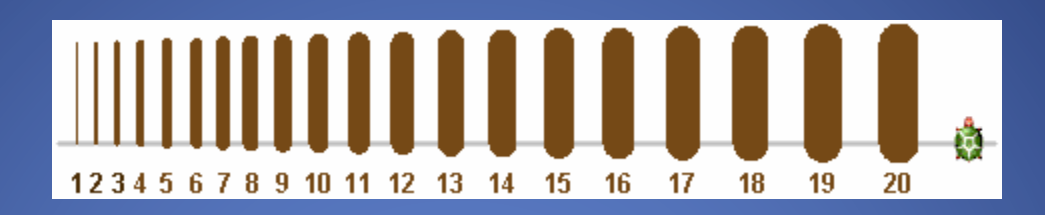

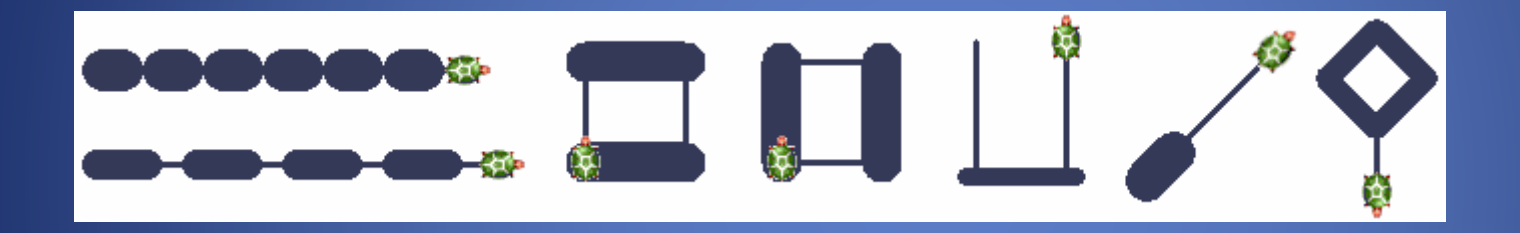

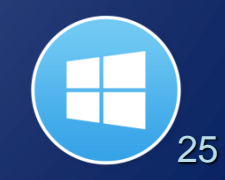

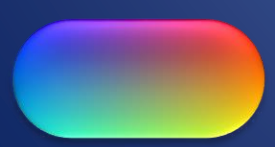

### Tollszín

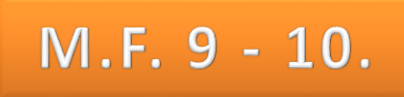

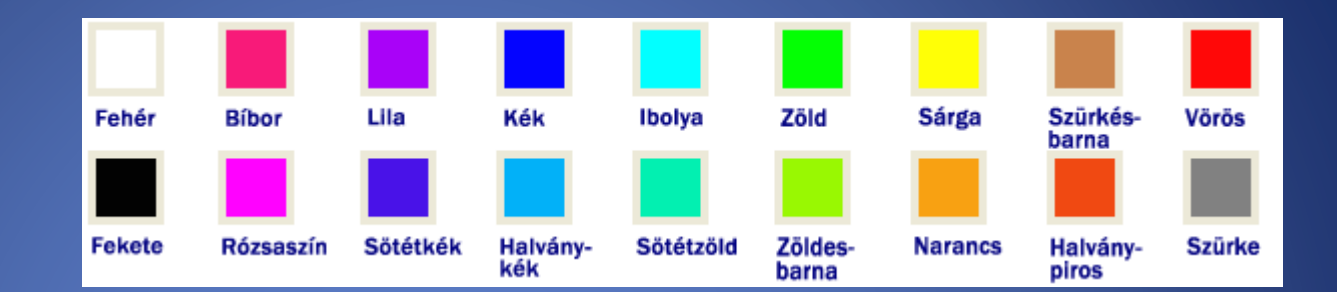

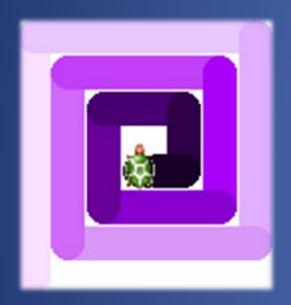

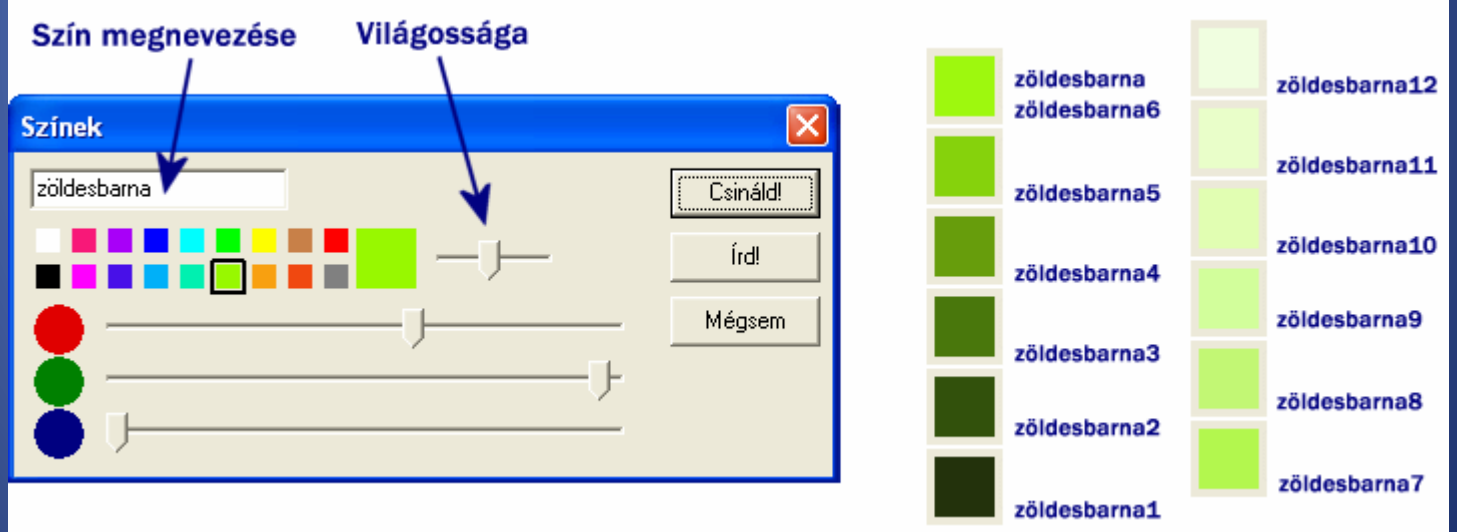

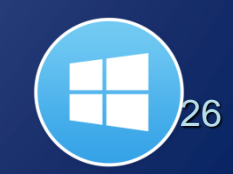

# Véletlen színek és vastagságok

#### M.F. 10 - 11.

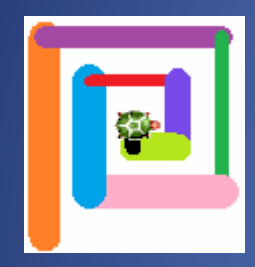

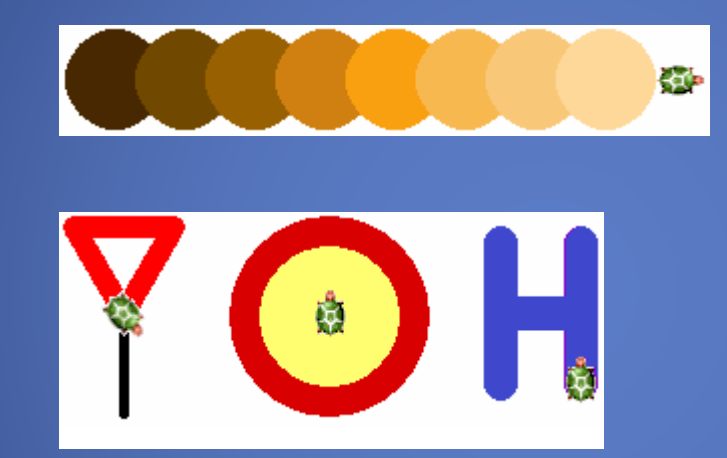

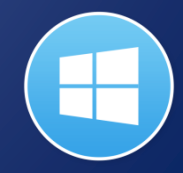

# Más segítségek

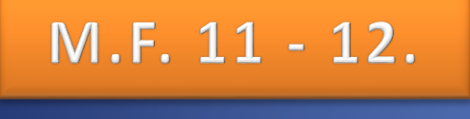

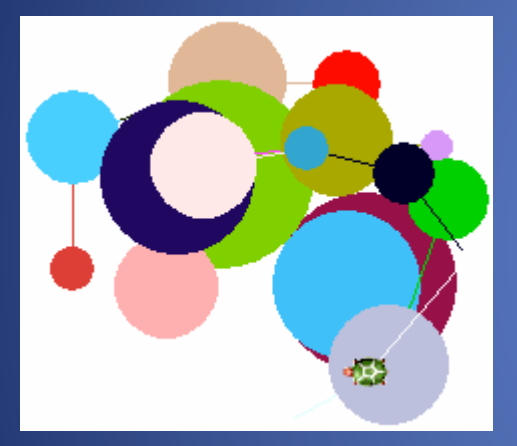

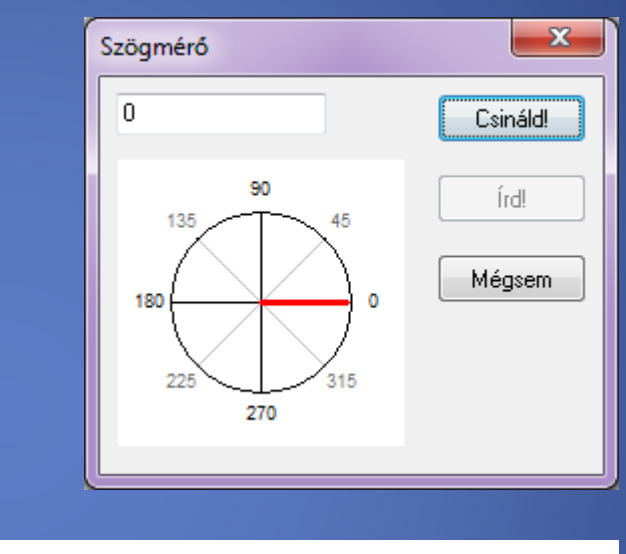

|                     |               |         | Sec. 1 |       |            |             |
|---------------------|---------------|---------|--------|-------|------------|-------------|
|                     | .1.1.1.1.1.1. |         |        |       | .1111.     |             |
| -180 -160 -140 -120 | -100 -80 -60  | -40 -20 | 0 20   | 40 60 | 80 100 120 | 140 160 180 |

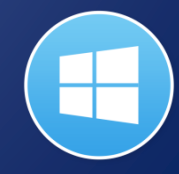

### Saját gomb készítése

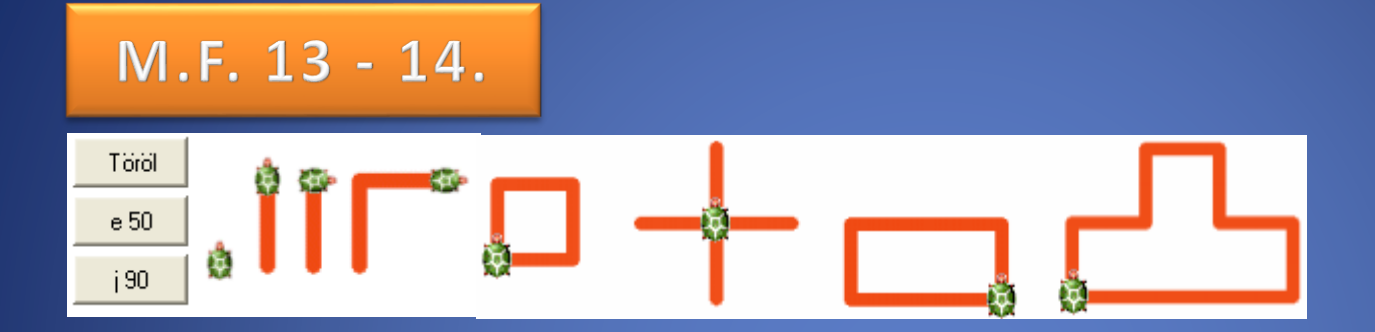

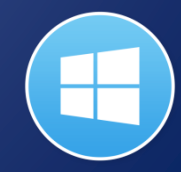

### Ismétlés parancs

#### M.F. 15 - 17.

#### ? ismétlés 4 [e 60 j 90]

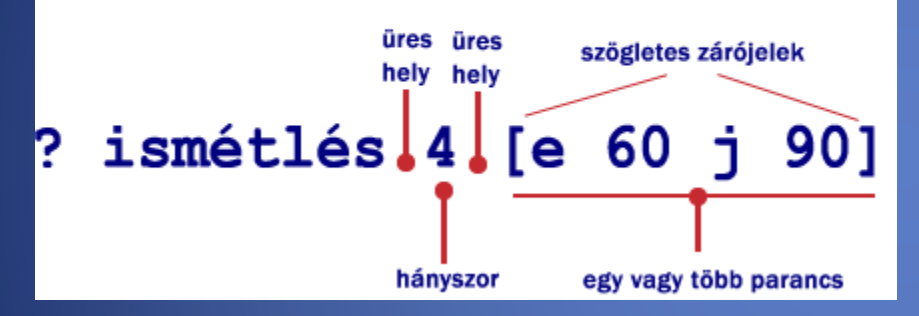

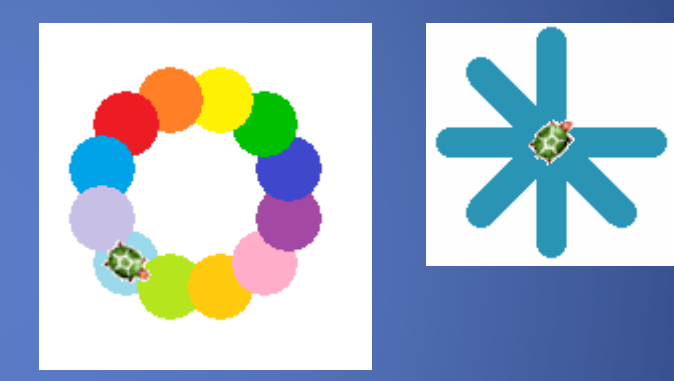

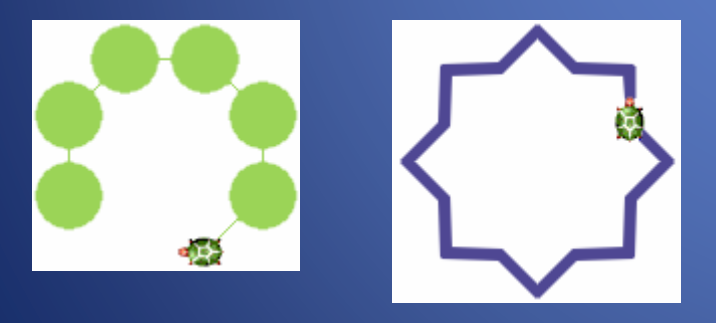

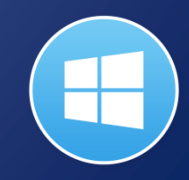

#### Tollat fel és tollat le

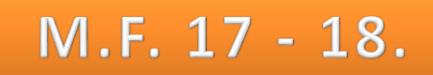

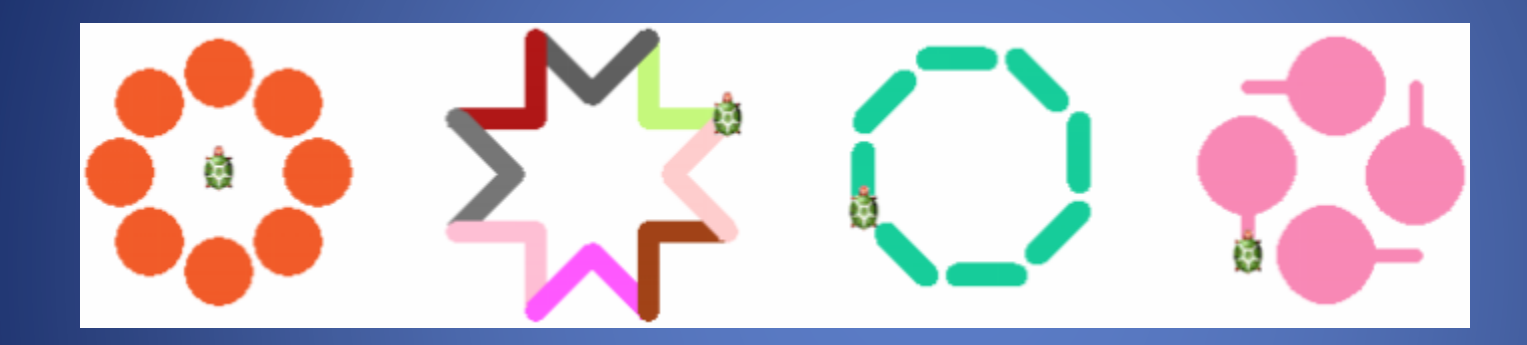

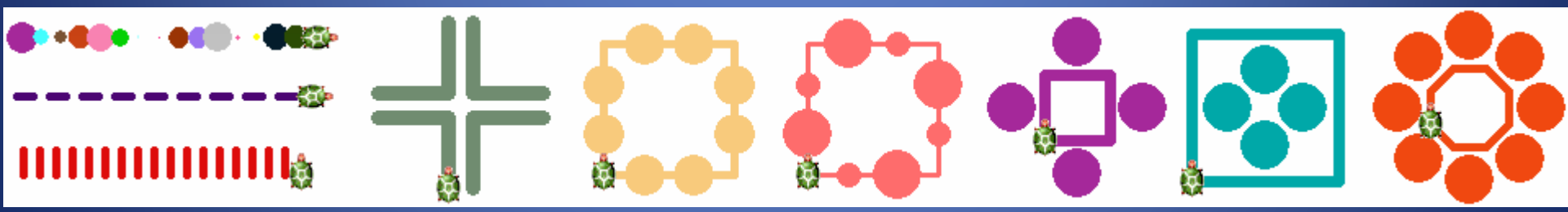

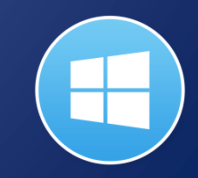

# Böngésző használata

http://www.kardos-vasvar.sulinet.hu

- A Világháló három szabványra épül: <u>URL</u>: leírja, milyen egyedi "címmel" kell rendelkeznie az egyes oldalaknak;
- <u>HTTP</u>: megadja, hogyan küld egymásnak információt a böngésző és a kiszolgáló,
- <u>HTML</u>: az információkódolás eljárása, mellyel az oldal sokféle eszközön megjeleníthetővé válik.

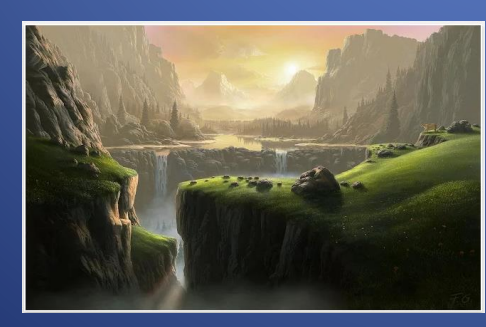

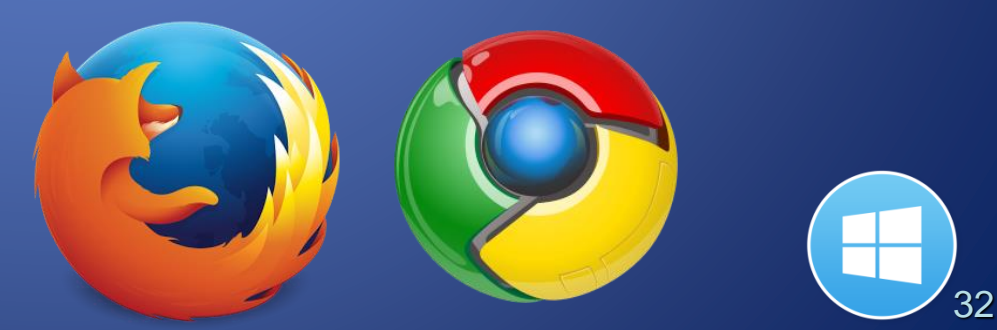

# Az internet szolgáltatásai

www.kardos-vasvar.sulinet.hu

<u>Általános legfelső szintű tartományok</u> <u>.edu</u> – oktatási célú, amerikai egyetemek, főiskolák

- <u>.com</u> kereskedelmi célú, cégek stb.
- <u>.gov</u> kormányzati célú, USA szervei, hivatalai
- <u>.net</u> –infrastruktúrát biztosító intézmények, cégek számára
- <u>.mil</u> amerikai katonai szervezetek számára
- <u>.org</u> a fentiek közül egyik kategóriába sem sorolható szervezetek számára

Országkód szerinti legfelső szintű tartományok Magyarország: hu mavcsoport.hu időkep.hu klik036627004.e-kreta.hu webcukraszda.hu

33

### Az információs társadalom

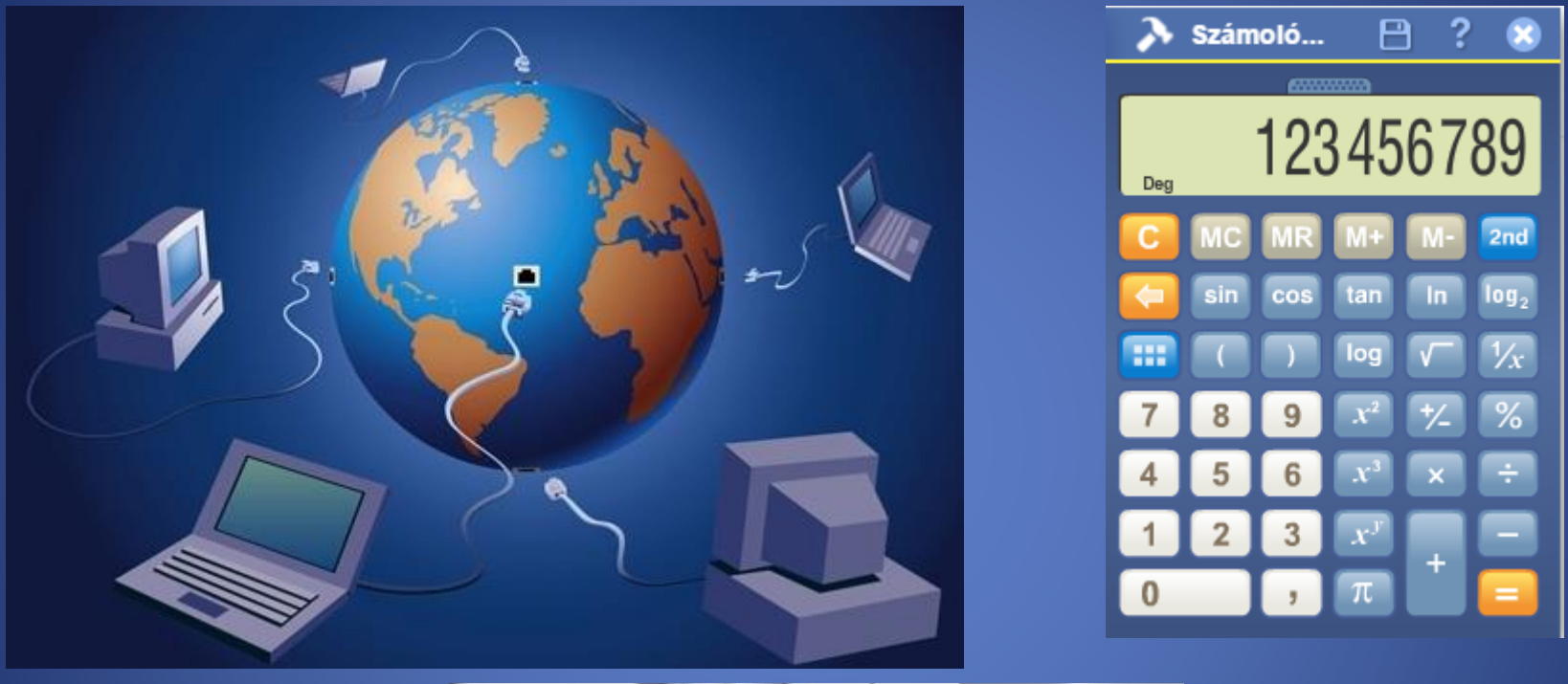

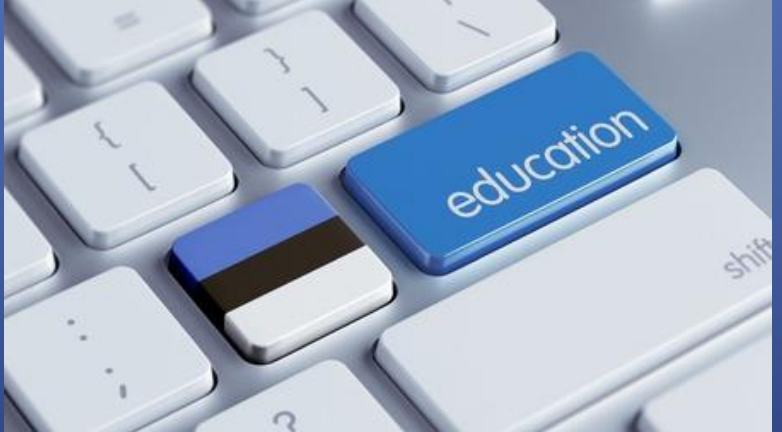

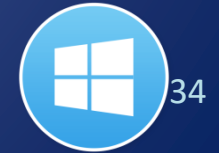

# Gépelés

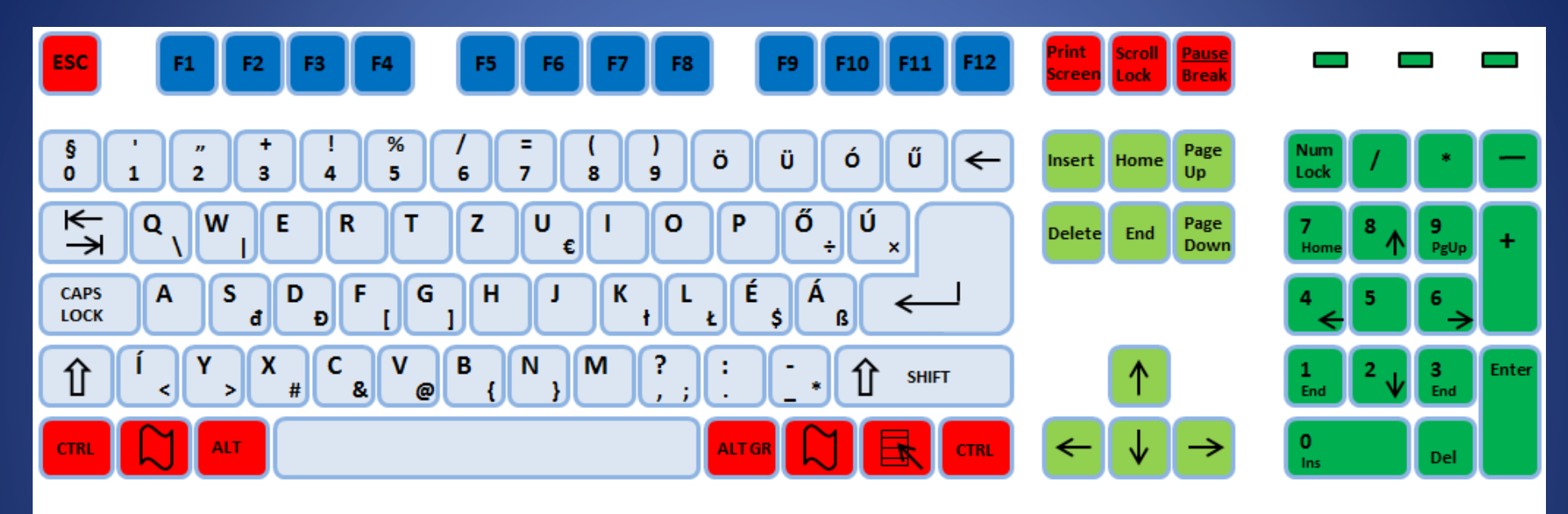

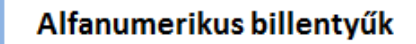

Vezérlőbillentyűk

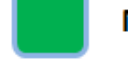

Numerikus billentyűk

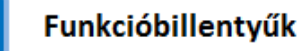

Navigációs billentyűk

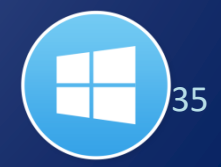

# Tegyük el!

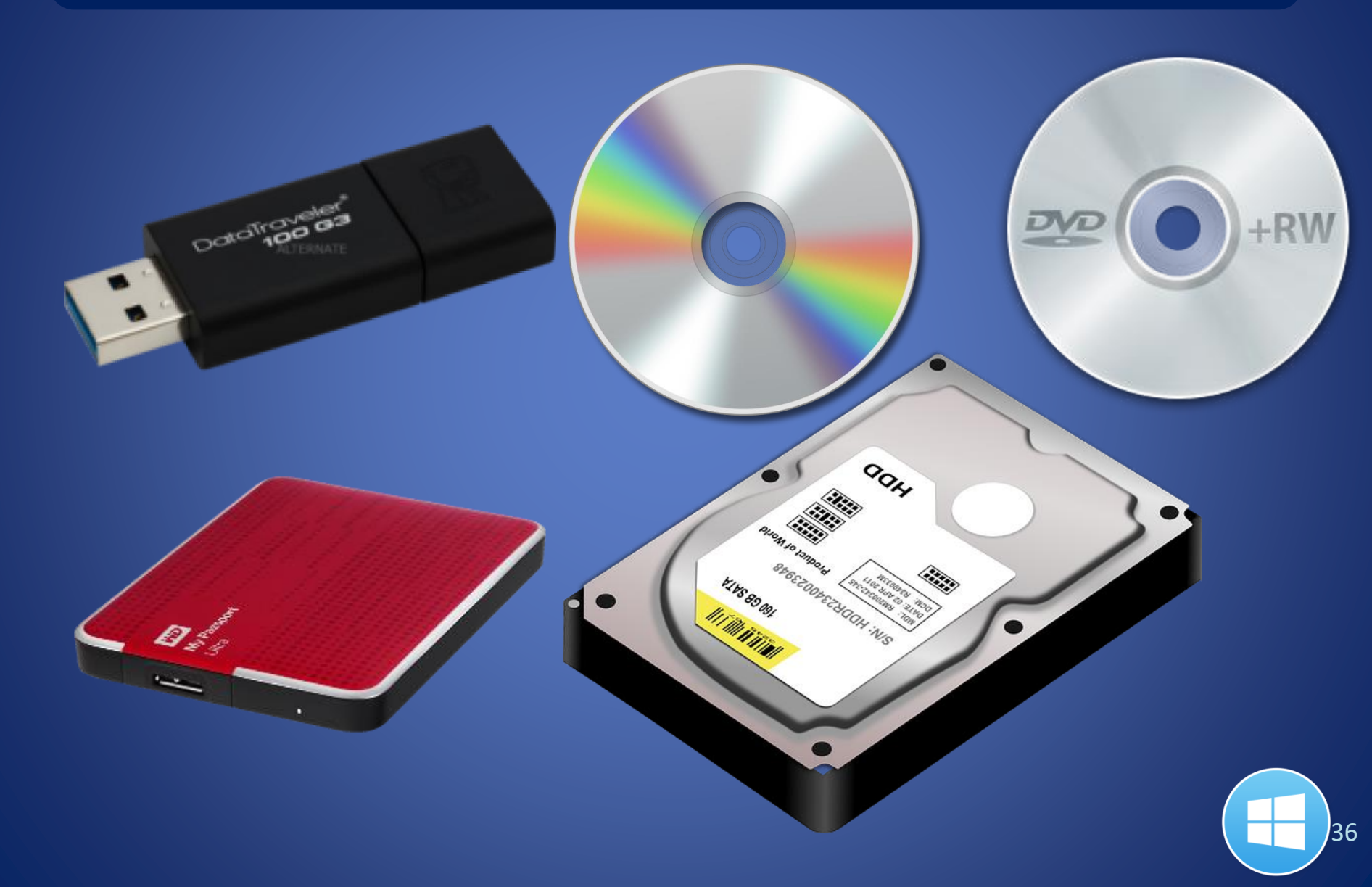

### Tárak kezelése

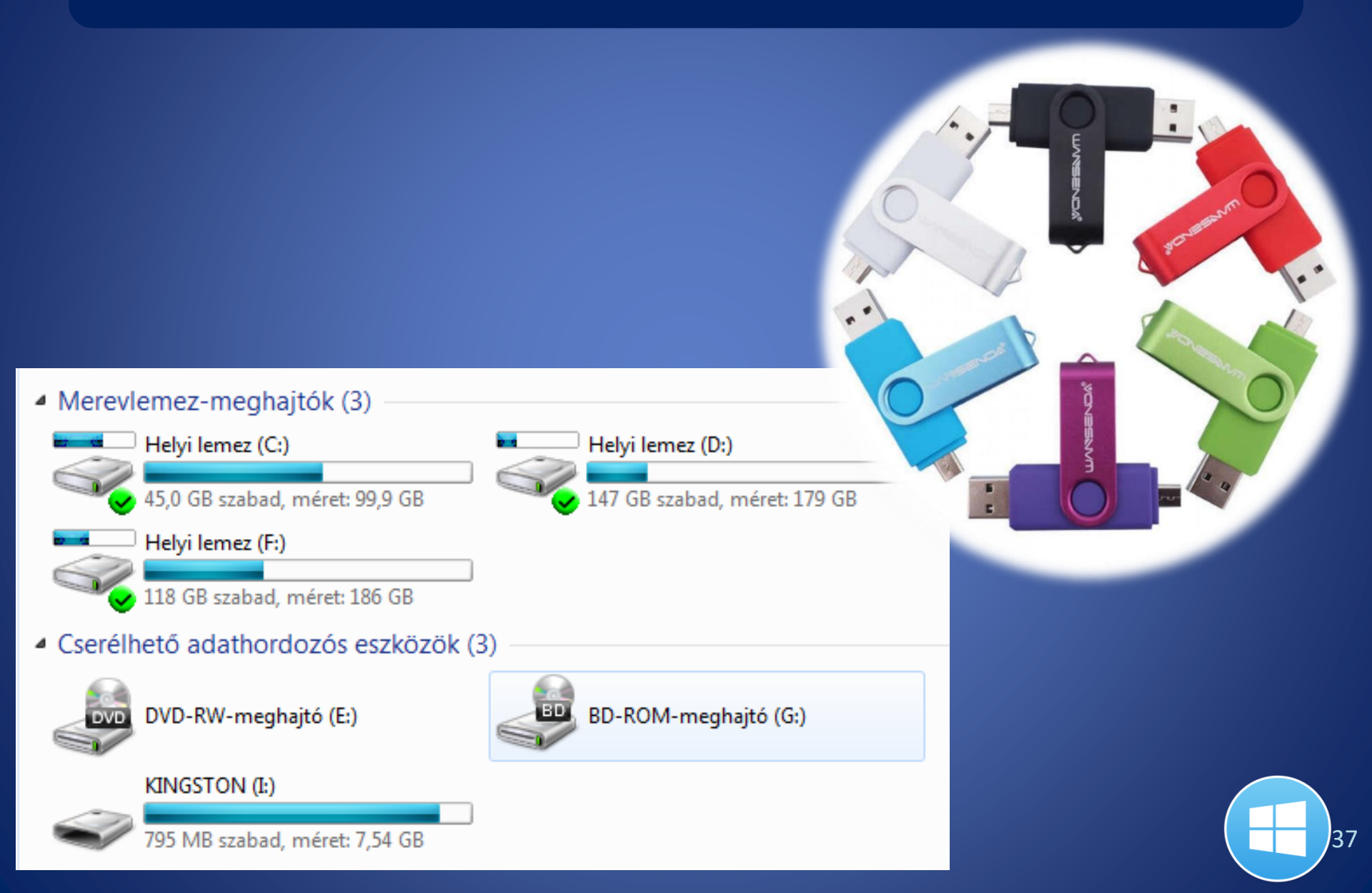

# A billentyűzet

| <ul> <li>Vezérlőbillentyük</li> <li>Funkcióbillentyük</li> <li>Rumerikus billentyüzet</li> <li>Gépeléshez használható<br/>(alfanumerikus) billentyűk</li> </ul> |                                                                                                    |                                                                                                |
|----------------------------------------------------------------------------------------------------|----------------------------------------------------------------------------------------------------|------------------------------------------------------------------------------------------------|
| (and lefter left) and                                                                                                    | <ul> <li>Vezérlőbillentyűk</li> <li>Funkcióbillentyűk</li> <li>Gépeléshez használható<br/>(alfanumerikus) billentyűk</li> </ul> | <ul> <li>Navigációs billentyűk</li> <li>Numerikus billentyűzet</li> <li>Jelzőfények</li> </ul> |

| - | ve v               | in Nezer Sug |
|---|--------------------|--------------|
|   | Visszavonas        | Ctrl+Z       |
|   | Kivágás            | Ctrl+X       |
|   | Másolás            | Ctrl+C       |
|   | Beillesztés        | Ctrl+V       |
|   | Törlés             | Del          |
|   | Keresés            | Ctrl+F       |
|   | Következő keresé   | ise F3       |
|   | Csere              | Ctrl+H       |
|   | Ugrás              | Ctrl+G       |
|   | Az összes kijelölé | se Ctrl+A    |
|   | Idő/dátum          | F5           |

http://windows.microsoft.com/hu-HU/windows-vista/Using-your-keyboard

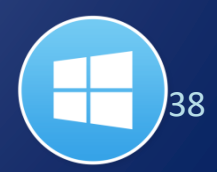

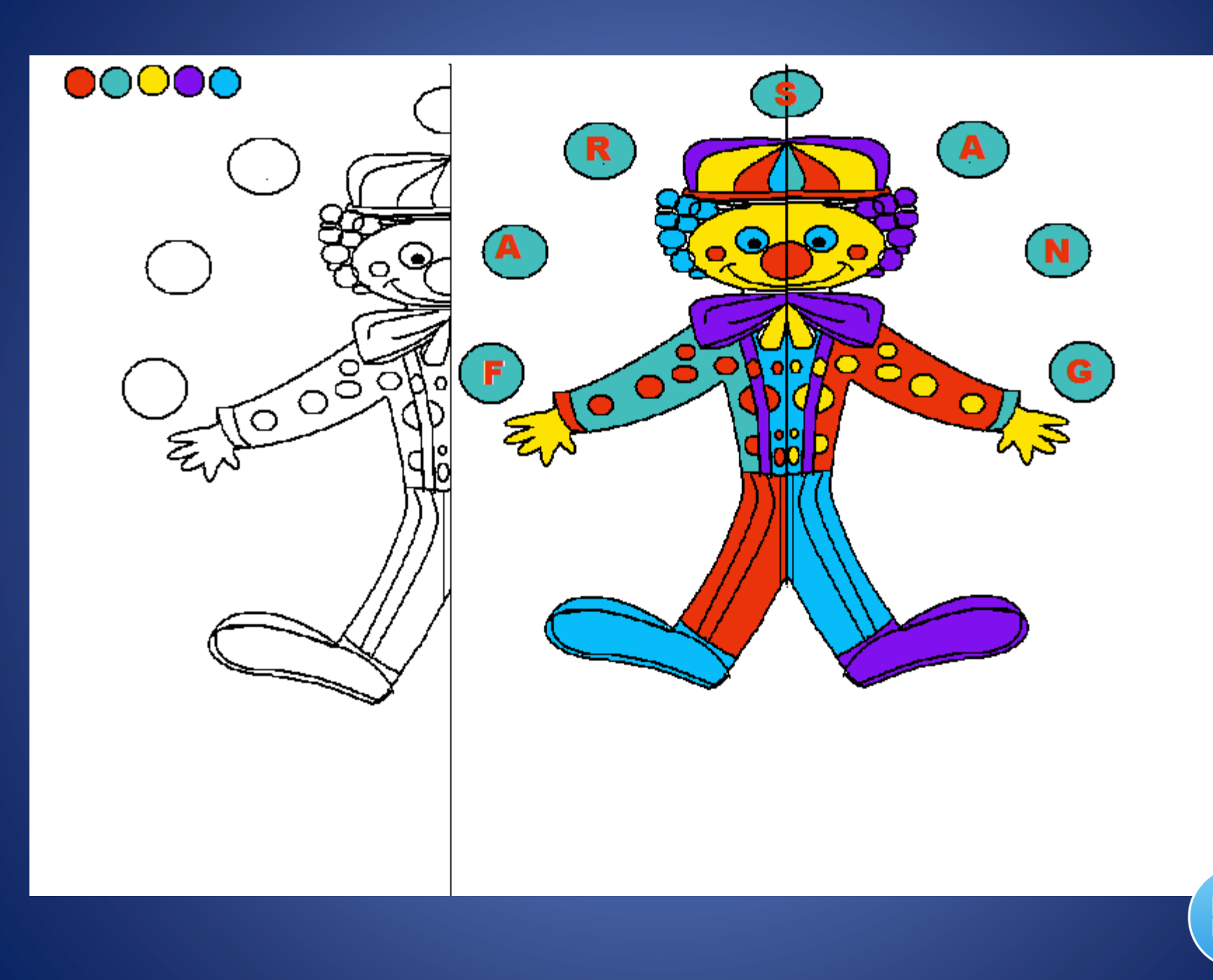